#### Авторское право

Все материалы данной публикации, включая фотографии, иллюстрации и программное обеспечение, защищены международными законами об интеллектуальной собственности; все права сохранены. Воспроизведение какой-либо части данного руководства без предварительного письменного разрешения владельца авторских прав запрещается.

Авторское право © 2009 г.

#### Отказ от ответственности

Информация в этом документе может быть изменена без предварительного уведомления. Производитель не дает гарантий и не делает каких-либо заявлений относительно содержимого этого документа и не несет ответственности в связи с любыми подразумеваемыми гарантиями относительно его коммерческой ценности или пригодности для каких-либо конкретных целей. Производитель сохраняет за собой право пересматривать данную публикацию и время от времени вносить изменения в содержимое этого документа без обязанности производителя уведомлять кого-либо о подобных изменениях или пересмотрах.

#### Признание торговых наименований и товарных знаков

Торговое наименование Kensington является зарегистрированным в США товарным знаком корпорации ACCO Brand Corporation; кроме того оформлена регистрация либо поданы заявки на регистрацию товарного знака в других странах мира.

Другие торговые наименования и товарные знаки, упомянутые в данном руководстве, являются и признаются собственностью их законных владельцев.

#### Инструкции по безопасной эксплауатации

#### Важно:

Внимательно прочтите этот раздел перед использованием проектора. Соблюдение приведенных в нем правил безопасной эксплуатации обеспечит надежную работу проектора в течение многих лет. Сохраните это руководство для использования в будущем.

#### Применяемые символы и обозначения

На изделии и в тексте этого руководства используются специальные символы, предупреждающие пользователя об опасных ситуациях при работе с проектором.

Важная информация в тексте руководства выделяется следующими способами:

#### Примечание:

Содержит дополнительную информацию по рассматриваемой теме.

#### Важно:

Содержит важную информацию, которой нельзя пренебрегать.

#### Предостережение:

Предупреждает о ситуациях, которые могут привести к повреждению устройства.

#### Предупреждение:

Предупреждает о ситуациях, которые могут стать причиной несчастного случая, привести к созданию опасных условий работы или повреждению устройства.

В этом руководстве названия элементов экранного меню и частей проектора выделены жирным шрифтом, например:

"Нажмите кнопку Меню на пульте дистанционного управления для открытия Главного меню."

#### Общие правила безопасности

- Не вскрывайте корпус устройства. Кроме проекционной лампы в устройстве нет деталей, требующих обслуживания пользователем. Для проведения технического обслуживания обращайтесь к квалифицированным специалистам.
- Обращайте внимание на все предупреждения и предостережения, приведенные в данном руководстве и указанные на корпусе устройства.
- Проекционная лампа чрезвычайно яркая. Во избежание повреждения глаз, не смотрите в объектив, когда лампа включена.
- > Не располагайте проектор на неустойчивой поверхности, тележке или стойке.
- Избегайте использования проектора вблизи воды, под прямыми лучами солнца или рядом с нагревательными приборами.
- Не кладите на проектор тяжелые предметы, вроде книг или сумок.

#### Указания по установке проектора

Расположите проектор горизонтально. Угол наклона проектора не должен быть больше 15 градусов, кроме того, разрешены только два вида монтажа проектора - настольный и потолочный; несоблюдение этих условий может привести к значительному сокращению срока службы лампы.

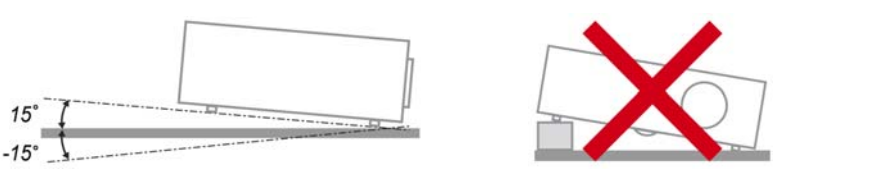

Вокруг выпускного отверстия требуется обеспечить воздушный зазор не менее 50 см.

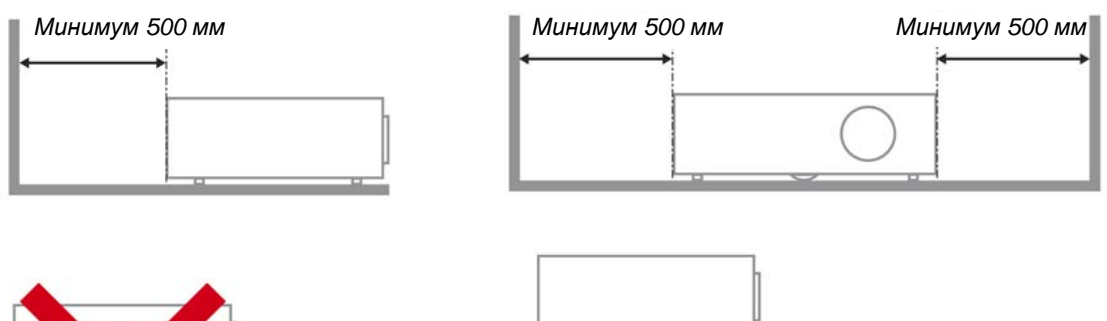

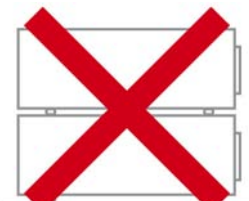

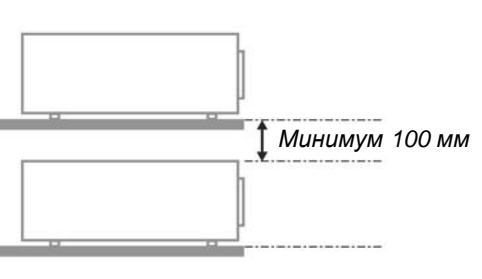

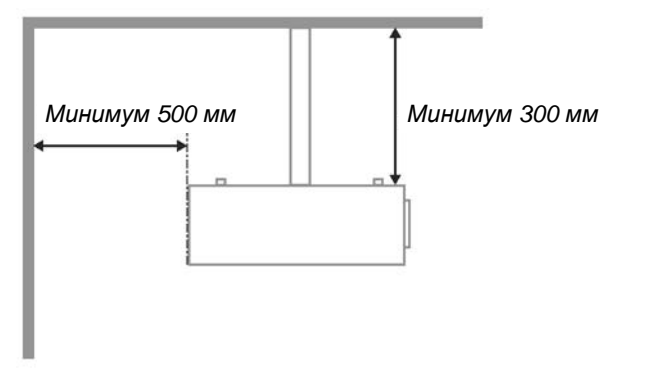

- Убедитесь, что во впускные отверстия не засасывается нагретый воздух из выпускного отверстия.
- При использовании проектора в закрытом пространстве не допускайте перекрытия впускных и выпускных отверстий и следите, чтобы температура воздуха, окружающего работающий проектор в этом пространстве, не превышала 5–35 °C.
- Любое закрытое пространство должно пройти утвержденную оценку тепловых характеристик с целью гарантировать, что проектор не будет повторно всасывать выпускаемый воздух, так как это может привести к отключениям устройства, даже если температура в закрытом пространстве будет в приемлемом диапазоне 5–35 °C.

#### Электробезопасность

- Используйте только поставляемый шнур питания.
- Не ставъте на шнур питания какие-либо предметы. Не допускайте, чтобы шнур питания попадал под ноги проходящим людям.
- Вынимайте батареи из пульта ДУ на время хранения или если устройство не будет использоваться в течение долгого времени.

#### Замена лампы

Неправильная замена лампы может представлять опасность. См. раздел Замена проекционной лампы на стр. 39, где приведены подробные указания по безопасному выполнению этой процедуры. Перед заменой лампы:

- ➢ Отсоедините шнур питания.
- > Дайте лампе остыть в течение примерно одного часа.

#### Чистка проектора

- > Перед проведением чистки отсоедините шнур питания. (См. раздел Чистка проектора на стр. 42).
- > Дайте лампе остыть в течение примерно одного часа.

#### Нормативные предупреждения

Перед установкой и использованием проектора прочтите нормативные предупреждения в разделе Соответствие требованиям на стр. 53.

#### Важные указания по утилизации:

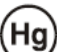

У Лампы, используемые в составе этого изделия, содержат ртуть. Это изделие может также содержать другие электронные компоненты и материалы, которые при неправильной утилизации могут представлять опасность. Утилизация должна осуществляться в соответствии с применимым федеральным, региональным и местным законодательством. Дополнительная информация приведена на веб-сайте Альянса отраслей электронной промышленности по адресу: <u>WWW.EIAE.ORG</u>. Сведения по утилизации ламп приводятся на сайте <u>WWW.LAMPRECYCLE.ORG</u>.

#### Условные обозначения

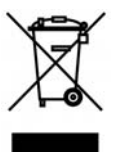

УТИЛИЗАЦИЯ: Электрическое и электронное оборудование запрещается выбрасывать в мусоросборники зданий или утилизировать вместе с городскими отходами. В странах ЕС для утилизации оборудования требуется обращаться в специальные службы утилизации.

#### Основные характеристики

- Малый вес, проектор легко упаковывается, удобен для транспортировки.
- Поддержка всех основных стандартов видеосигналов, включая NTSC, PAL и SECAM.
- Высокий уровень яркости позволяет проводить показы при дневном свете или в освещенных помещениях.
- Поддержка разрешений вплоть до SXGA+ (16,7 млн цветов) обеспечивает получение четких и ясных изображений.
- Гибкость настройки для фронтального и заднего проецирования.
- Цифровая коррекция трапецеидальных искажений сохраняет изображение прямоугольным при различных углах проецирования.
- Автоматическое определение источника входного сигнала.

#### Об этом руководстве

Это руководство пользователя содержит сведения по установке и использованию цифрового проектора. По возможности, взаимосвязанные части, например иллюстрация и описание к ней, представлены на одной странице. Такой формат удобен для вывода на печать нужных разделов руководства и позволяет экономить бумагу, тем самым способствуя защите окружающей среды.

### Оглавление

| НАЧАЛО РАБОТЫ                                                                   | 1  |
|---------------------------------------------------------------------------------|----|
| Комплект поставки                                                               |    |
| Внешний вид и основные части проектора                                          |    |
| СЕРИЯ D9 Вид спереди-справа                                                     |    |
| Вид сверху. Кнопки управления экранным меню и индикаторы                        |    |
| Вид сзади                                                                       |    |
| Вид снизу                                                                       |    |
| Элементы пульта дистанционного управления                                       | 6  |
| Зона действия пульта ДУ                                                         |    |
| Кнопки на проекторе и пульте ДУ                                                 |    |
| УСТАНОВКА И ИСПОЛЬЗОВАНИЕ ПРОЕКТОРА                                             | 9  |
| УСТАНОВКА БАТАРЕЙ В ПУЛЬТ ДУ                                                    | 9  |
| Подсоединение источников сигнала                                                |    |
| ВКЛЮЧЕНИЕ И ВЫКЛЮЧЕНИЕ ПРОЕКТОРА                                                |    |
| НАСТРОЙКА ПАРОЛЯ (БЛОКИРОВКА ДОСТУПА)                                           |    |
| РЕГУЛИРОВКА ВЫСОТЫ ПРОЕКТОРА                                                    |    |
| РЕГУЛИРОВКА РАЗМЕРА (ТОЛЬКО В СЕРИИ VX), ФОКУСА И ТРАПЕЦЕИДАЛЬНОСТЬ ИЗОБРАЖЕНИЯ |    |
| РЕГУЛИРОВКА ГРОМКОСТИ                                                           | 1/ |
| НАСТРОЙКА ПАРАМЕТРОВ В ЭКРАННОМ МЕНЮ                                            |    |
| Кнопки работы с экранным меню                                                   |    |
| Работа с экранным меню                                                          |    |
| Выбор языка экранного меню                                                      |    |
| Структура экранного меню                                                        |    |
| СТРУКТУРА ВТОРИЧНЫХ МЕНЮ                                                        |    |
| МЕНЮ ИЗОБРАЖЕНИЕ                                                                |    |
| Меню Доп наст<br>Манаджар наста                                                 |    |
| менеожер цвета<br>Меню Компьютер                                                |    |
| МЕНЮ КОМПЛОТЕГ                                                                  |    |
| Аудио                                                                           |    |
| Меню Параметры I                                                                |    |
| Меню Параметры II                                                               |    |
| Меню Доп наст                                                                   |    |
| Установка меню                                                                  |    |
| Проверка устройств                                                              |    |
| Сброс счетчика                                                                  |    |
| Сеть                                                                            |    |
| Сброс                                                                           |    |
| Состояние                                                                       |    |
| ТЕХНИЧЕСКОЕ ОБСЛУЖИВАНИЕ И ЗАЩИТА ПРОЕКТОРА                                     |    |
| Замена проекционной лампы                                                       | 39 |
| Сброс времени работы лампы                                                      |    |
| ЧИСТКА ПРОЕКТОРА                                                                |    |
| Чистка объектива                                                                |    |
| Чистка корпуса                                                                  |    |
| ИСПОЛЬЗОВАНИЕ ЗАМКА KENSINGTON <sup>®</sup> LOCK                                | 43 |
| УСТРАНЕНИЕ НЕПОЛАДОК                                                            | 44 |
| Устранение наиболее общих неполадок                                             |    |
| Советы по устранению неполадок                                                  |    |
| Сообщения индикаторов об ошибках                                                |    |
| НЕПОЛАДКИ С ИЗОБРАЖЕНИЕМ                                                        |    |
| НЕПОЛАДКИ С ЛАМПОИ                                                              |    |
| ПЕПОЛАДКИ С ПУЛЬТОМ Д У                                                         |    |
| ПЕНОЛАДКИ СО ЗВУКОМ                                                             |    |

### Проектор DLP—Руководство для пользователя

| Гарантийное обслуживание проектора                             | 47 |
|----------------------------------------------------------------|----|
| ТЕХНИЧЕСКИЕ ХАРАКТЕРИСТИКИ                                     | 48 |
| Технические характеристики                                     |    |
| ПРОЕКЦИОННОЕ РАССТОЯНИЕ И РАЗМЕР ИЗОБРАЖЕНИЯ                   |    |
| Модель СЕРИЯ D9 Таблица параметров проецирования               |    |
| СЕРИЯ D9 ТАБЛИЦА РЕЖИМОВ СИНХРОНИЗАЦИИ И ФОРМАТОВ ВИДЕОСИГНАЛА |    |
| Размеры проектора                                              |    |
| СООТВЕТСТВИЕ ТРЕБОВАНИЯМ                                       | 53 |
| Предупреждение (FCC)                                           |    |
| Канада                                                         |    |
| Сертификаты безопасности                                       |    |
| Предупреждение (EN 55022)                                      |    |

# Начало работы

### Комплект поставки

Осторожно распакуйте проектор и проверьте наличие следующих предметов:

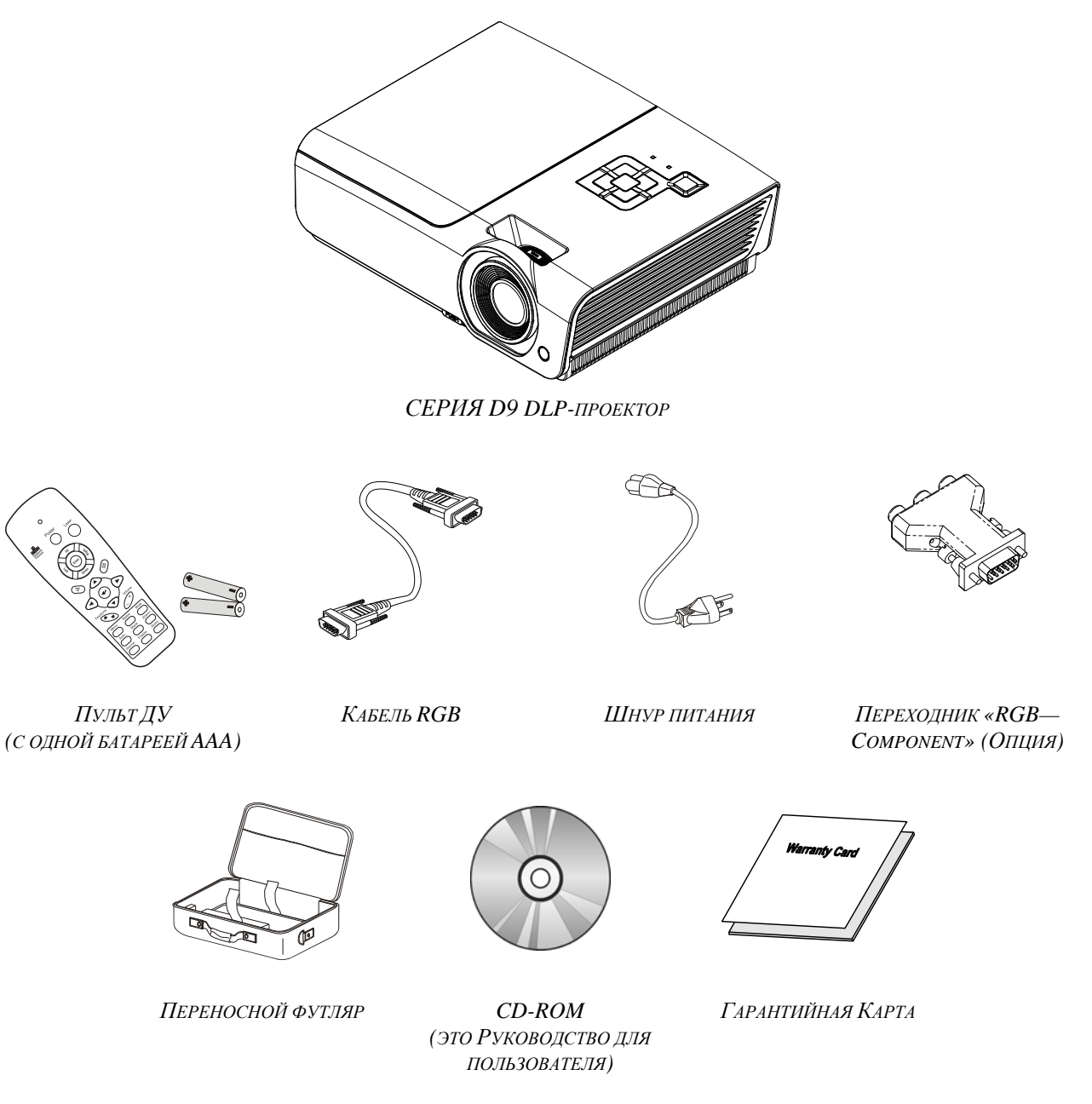

При отсутствии или повреждении каких-либо частей комплекта или если устройство не работает, сразу же обратитесь к продавцу. Рекомендуется сохранить оригинальную упаковку на случай необходимости возврата оборудования для гарантийного обслуживания.

**Предостережение:** Не используйте проектор в запыленных помещениях.

### Внешний вид и основные части проектора

### СЕРИЯ D9 Вид спереди-справа

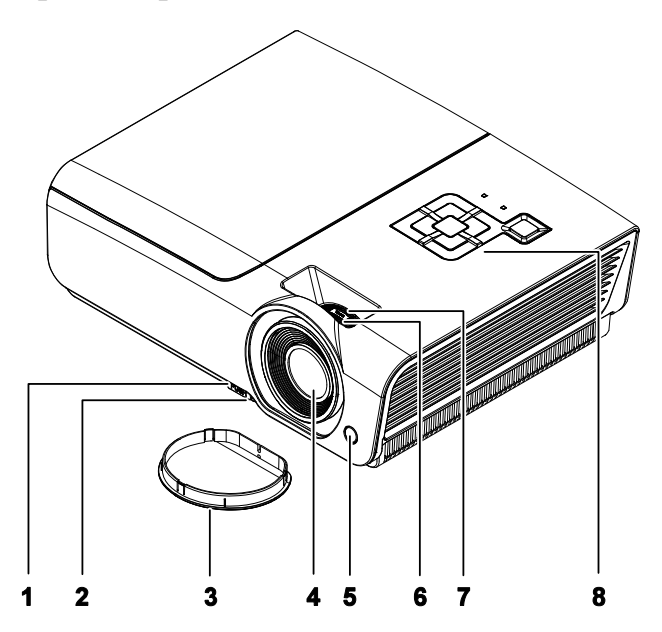

| Пункт | Название                               | Описание                                                             | Стр. |  |
|-------|----------------------------------------|----------------------------------------------------------------------|------|--|
| 1.    | Кнопка регулятора<br>высоты            | Нажмите для разблокировки регулятора высоты                          | 15   |  |
| 2.    | Регулятор высоты                       | Регулирует высоту проектора                                          |      |  |
| 3.    | Крышка объектива                       | Для защиты объектива, когда проектор не используетс                  | Я    |  |
| 4.    | Объектив                               | Объектив проектора                                                   |      |  |
| 5.    | Приемник ИК-сигнала                    | Датчик ИК-сигнала от пульта ДУ                                       | 6    |  |
| 6.    | Регулятор фокусировки                  | Фокусировка проецируемого изображения                                |      |  |
| 7.    | Регулятор увеличения<br>(Для серии VX) | Увеличение проецируемого изображения                                 | 16   |  |
| 8.    | Кнопки управления                      | См. раздел Вид сверху. Кнопки управления экранным меню и индикаторы. | 3    |  |

### Важно:

Вентиляционные отверстия проектора обеспечивают нормальную циркуляцию воздуха для охлаждения лампы проектора. Не перекрывайте вентиляционные отверстия!

### Примечание:

Модели D925TX, D930TX, D927TW не оснащаются кольцом трансфокатора.

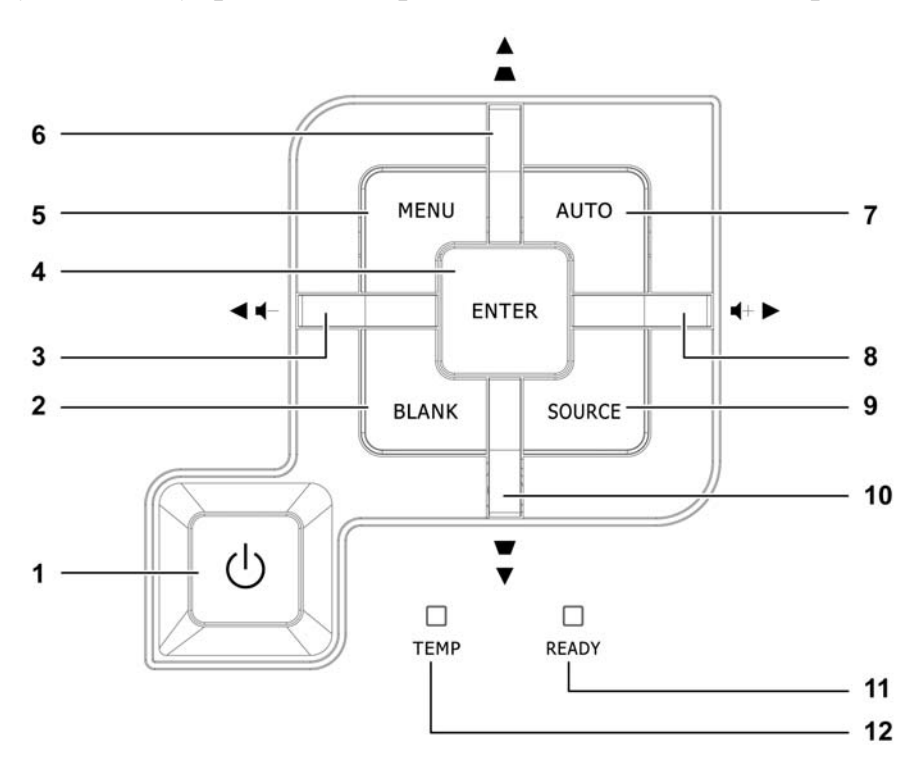

## Вид сверху. Кнопки управления экранным меню и индикаторы

| Пункт | Название                          | Описание                                                                                                    |                                                                       | Стр.                       |
|-------|-----------------------------------|----------------------------------------------------------------------------------------------------|-----------------------------------------------------------------------|----------------------------|
| 1.    | 🖰 (Питание)                       | Включени                                                                                                    | е/выключение питания проектора                                        | 11                         |
| 2.    | BLANK                             | Отключает звук и изображение                                                                                      |                                                                       |                            |
| 3.    | ◀ (Влево) / Громк                 | Выбор нас<br>Быстрый в                                                                                            | троек и пунктов экранного меню<br>ызов меню – Для настройки громкости |                            |
| 4.    | Enter                             | Подтвержд                                                                                                    | дение или вход в выбранный пункт меню                                 |                            |
| 5.    | МЕНЮ                              | Вход в экр                                                                                                    | анное меню и выход из меню                                            | 18                         |
| 6.    | ▲ (Вверх) /<br>Трапецеидальность+ | Выбор настроек и пунктов экранного меню<br>Быстрый вызов меню – Для коррекции<br>трапецеидальности                |                                                                       |                            |
| 7.    | АВТО                              | Оптимизирует размер изображения, позицию и разрешение                                                             |                                                                       |                            |
| 8.    | ▶ (Вправо) / Громк                | Выбор настроек и пунктов экранного меню<br>Быстрый вызов меню – Для настройки громкости                           |                                                                       | 18                         |
| 9.    | ИСТОЧНИК                          | Вход в меню Источник.                                                                                             |                                                                       | 10                         |
| 10.   | ▼ (Вниз) /<br>Трапецеидальность-  | Выбор настроек и пунктов экранного меню<br>Быстрый вызов меню – Для коррекции 18<br>трапецеидальности             |                                                                       | 18                         |
|       | ИНЛИКАТОР                         | Красный Лампа готова к включению                                                                                  |                                                                       |                            |
| 11.   | ГОТОВНОСТЬ                        | Мигает Лампа не готова (Прогрев/Выключение/Охлаждение)<br>(см. раздел Сообщения индикаторов об ошибках на стр. 45 |                                                                       | аждение)<br>ах на стр. 45) |
| 12.   | ИНДИКАТОР ТЕМП                    | Мигает                                                                                                    | Сообщение об ошибке                                                   |                            |

### <u>Вид сзади</u>

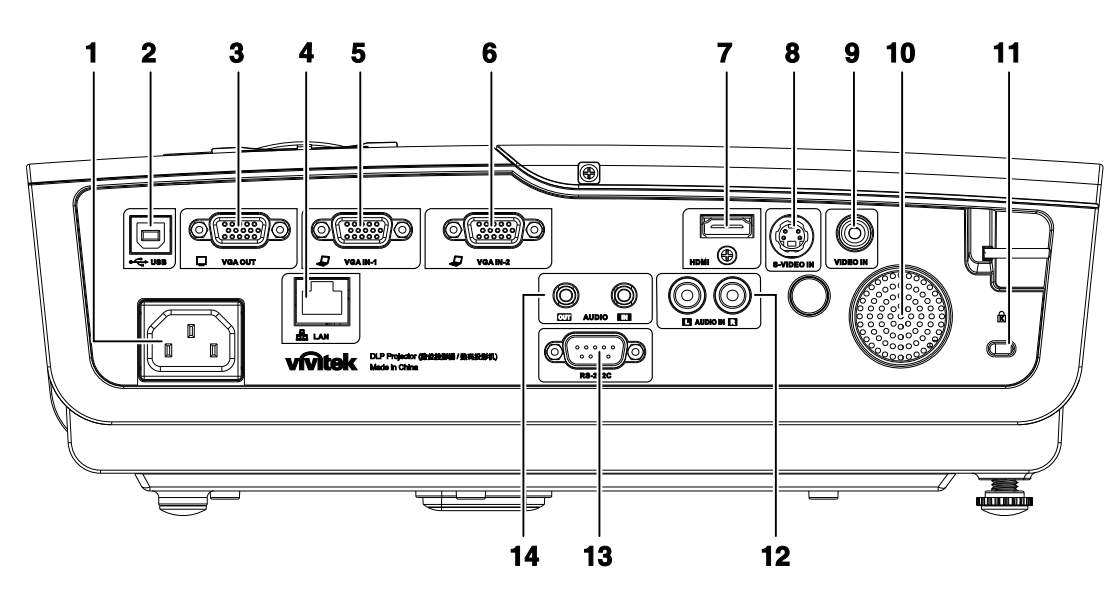

| Пункт | Название                                                                                     | Описание                                                                                           | Стр. |
|-------|----------------------------------------------------------------------------------------------|----------------------------------------------------------------------------------------------------|------|
| 1.    | AC IN                                                                                        | Разъем для ШНУРА ПИТАНИЯ                                                                           | 11   |
| 2.    | ● ← (USB)                                                                                    | Разъем кабеля USB от компьютера                                                                    |      |
| 3.    | VGA-OUT<br>(ВЫХОД VGA)                                                                       | Разъем кабеля RGB к монитору<br>(прямой вывод только для VGA IN-1)                                 |      |
| 4.    | LAN                                                                                          | Разъем кабеля LAN от сети Ethernet                                                                 |      |
| 5.    | VGA-IN (ВХОД VGA) – 1                                                                        | Разъем кабеля RGB от компьютера и периферийных устройств                                           |      |
| 6.    | VGA-IN (ВХОД VGA) – 2                                                                        | Разъем кабеля RGB от компьютера и периферийных устройств                                           | 10   |
| 7.    | HDMI                                                                                         | Разъем кабеля HDMI от устройства HDMI                                                              |      |
| 8.    | S-VIDEO IN                                                                                   | Разъем кабеля S-VIDEO от видеоустройства                                                           |      |
| 9.    | VIDEO IN                                                                                     | Разъем кабеля COMPOSITE VIDEO от<br>видеоустройства                                                |      |
| 10.   | Динамик                                                                                      | Выход звука                                                                                        |      |
| 11.   | Замок Kensington                                                                             | Для прикрепления к неподвижному предмету с помощью запирающей системы Kensington <sup>®</sup> Lock | 43   |
| 12.   | AUDIO IN (Л, П)                                                                              | Разъемы кабелей AUDIO от audioyстройства                                                           |      |
| 13.   | 13.         RS-232         Последовательный порт RS-232 для кабеля дистанционного управления |                                                                                                    | 10   |
| 14    | AUDIO IN                                                                                     | Разъем кабеля AUDIO от видеоустройства                                                             |      |
| 17.   | AUDIO OUT                                                                                    | Проходной выход для кабеля AUDIO                                                                   |      |

### Примечание:

Если видеоустройство имеет несколько видеовыходов, то их приоритет по качеству изображения следующий: HDMI/DVI, затем COMPONENT (прямой VGA), S-Video и COMPOSITE.

<u>Вид снизу</u>

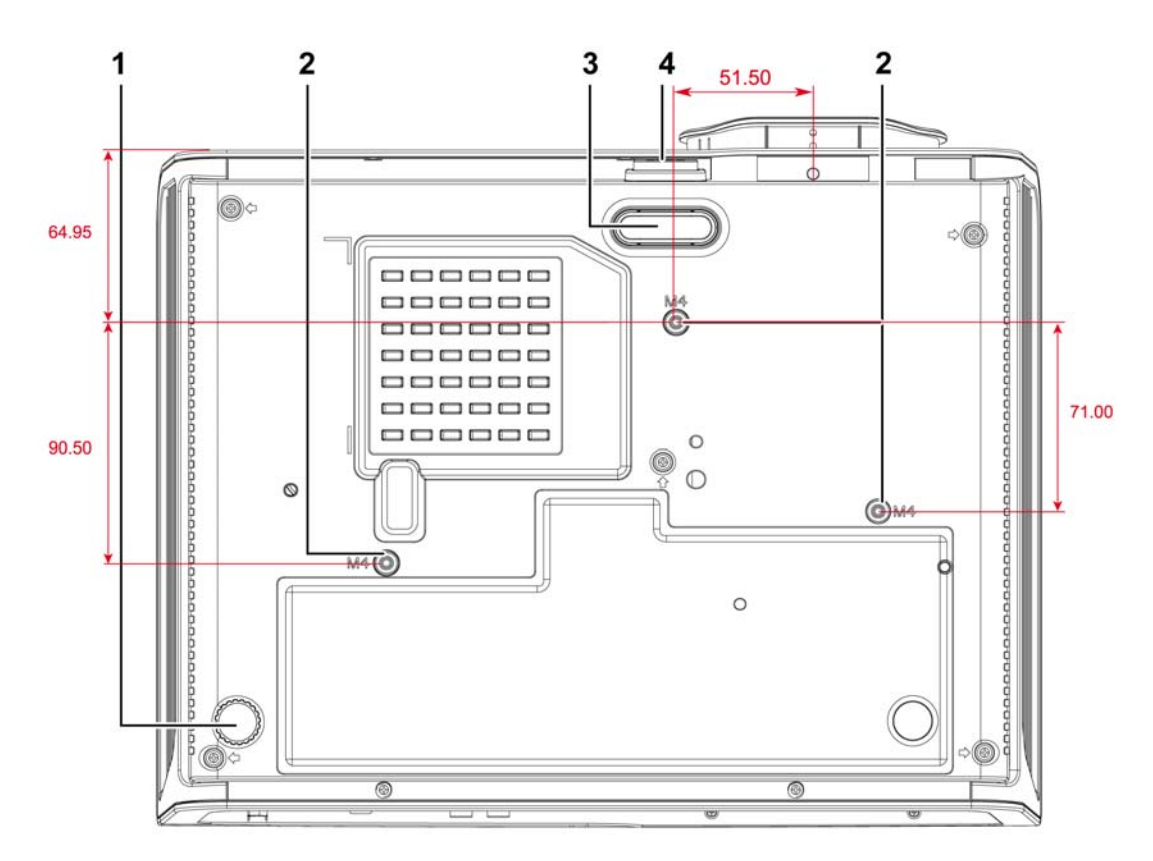

| Пункт | Название                          | Описание                                                              | Стр. |
|-------|-----------------------------------|-----------------------------------------------------------------------|------|
| 1.    | Регулятор наклона                 | Поверните регулятор для изменения наклона проектора.                  | 15   |
| 2.    | Отверстия для крепления к потолку | Информацию о креплении проектора к потолку можно получить у продавца. |      |
| 3.    | Регулятор высоты                  | При нажатии на кнопку регулятора регулятор высоты выдвинется вниз.    | 15   |
| 4.    | Кнопка регулятора<br>высоты       | Нажмите для разблокировки регулятора высоты.                          | 13   |

### Примечание:

Для монтажа требуется применять только потолочные крепления, соответствующие требованиям UL.

Для потолочного монтажа используйте только рекомендуемые крепления и болты М4 с длиной резьбы до 6 мм (0,23 дюйма).

Конструкция потолочного крепления должна подходить по форме и прочности. Нагрузочная способность потолочного крепления должна превышать вес монтируемого оборудования и, в качестве дополнительного требования к безопасности, должна быть способна выдерживать вес, в три раза превышающий вес оборудования (не менее 5,15 кг) в течение 60 секунд.

![](_page_11_Figure_1.jpeg)

### Элементы пульта дистанционного управления

### Важно:

**1.** Не используйте проектор при ярком люминесцентном освещении. Некоторые высокочастотные люминесцентные лампы могут нарушать работу пульта ДУ.

**2.** Убедитесь в отсутствии препятствий прохождению ИК-сигнала от пульта ДУ к проектору. При наличии таких препятствий попробуйте направить ИК-сигнал на какиенибудь отражающие поверхности, например, на проекционный экран.

**3.** Функции кнопок и переключателей на проекторе аналогичны функциям соответствующих кнопок на пульте ДУ. В этом руководстве описание всех функций дается для пульта ДУ.

### Проектор DLP – Руководство для пользователя

| ITEM | LABEL                                        | DESCRIPTION                                                                                        | SEE PAGE: |  |
|------|----------------------------------------------|----------------------------------------------------------------------------------------------------|-----------|--|
| 1.   | Передатчик ИК-<br>сигнала                    | Посылает ИК-сигнал на проектор                                                                     |           |  |
| 2.   | Индикатор состояния                          | Горит при использовании пульта ДУ                                                                  |           |  |
| 3.   | Laser (Лазер)                                | Включение лазерной экранной указки                                                                 |           |  |
| 4.   | Вверх                                        | Кнопка "Вверх" при подключении к ПК через USB                                                      |           |  |
| 5.   | Вправо                                       | Кнопка "Вправо" при подключении к ПК через USB                                                     |           |  |
| 6.   | Вниз                                         | Кнопка "Вниз" при подключении к ПК через USB                                                       |           |  |
| 7.   | Page Down (Стр. вниз)                        | Страница вниз при подключении через USB к ПК                                                       |           |  |
| 8.   | Вверх                                        |                                                                                                    |           |  |
| 9.   | Вправо                                       | Выбор настроек и пунктов экранного меню                                                            | 18        |  |
| 10.  | Вниз                                         |                                                                                                    |           |  |
| 11.  | Громкость +/-                                | Регулировка громкости                                                                              | 17        |  |
| 12.  | Выкл.звук                                    | Отключает звук встроенного динамика                                                                |           |  |
| 13.  | Зум +                                        | Крупный план изображения                                                                           | 16        |  |
| 14.  | Зум -                                        | Мелкий план изображения                                                                            | 10        |  |
| 15.  | Стоп-кадр                                    | Остановка/пуск воспроизведения видео на экране                                                     |           |  |
| 16.  | Пустой                                       | Удаляет изображение с экрана                                                                       |           |  |
| 17.  | Источник                                     | Определение источника видеосигнала                                                                 |           |  |
| 18.  | Авто                                         | Автонастройка для фазы, трекинга, размера, позиции                                                 |           |  |
| 19.  | Меню                                         | Открывает экранное меню                                                                            | 18        |  |
| 20.  | Состояние                                    | Открывает Меню состояния OSD (это меню<br>открывается лишь при обнаружении входного<br>устройства) | 38        |  |
| 21.  | Трапецеидальная<br>коррекция<br>вверху/внизу | Коррекция трапецеидальности изображения (шире<br>вверху/внизу) 16                                  |           |  |
| 22.  | Влево                                        | Выбор настроек и пунктов экранного меню                                                            |           |  |
| 23.  | Ввод                                         | Изменяет настройки в экранном меню                                                                 |           |  |
| 24.  | Page Up (Стр. вверх)                         | Страница вверх при подключении через USB к ПК                                                      |           |  |
| 25.  | Влево                                        | Кнопка "Влево" при подключении к ПК через USB                                                      |           |  |
| 26.  | Ввод                                         | Кнопка "Ввод" при подключении к ПК через USB                                                       |           |  |
| 27.  | Питание                                      | Включение/выключение питания проектора 11                                                          |           |  |
| 28.  | Laser (Лазер)                                | Лазерная указка. НЕ НАПРАВЛЯЙТЕ В ГЛАЗА.                                                           |           |  |

### Зона действия пульта ДУ

Дистанционное управление проектором осуществляется с помощью ИК-сигнала. Пульт ДУ не обязательно точно направлять на проектор. В радиусе около 7 метров луч ИК-сигнала может отклоняться от прямого направления на проектор в пределах 15 градусов. Если проектор не реагирует на команды с пульта ДУ, попробуйте подойти поближе.

### Кнопки на проекторе и пульте ДУ

Управлять проектором можно с пульта ДУ или с помощью кнопок на корпусе проектора. С пульта ДУ можно выполнять любые команды, тогда как использование кнопок на проекторе ограничено.

# Установка и использование проектора

### Установка батарей в пульт ДУ

1. Снимите крышку батарейного отсека, сдвинув ее в направлении стрелки.

![](_page_14_Picture_3.jpeg)

2. Вставьте батарею из комплекта поставки положительной стороной вверх.

![](_page_14_Picture_5.jpeg)

3. Верните крышку на место.

![](_page_14_Figure_7.jpeg)

### Предостережение:

1. Применяйте только батарейки ААА (рекомендуются щелочные батарейки).

2. Утилизируйте использованные батареи в соответствии с местными нормами и предписаниями.

3. Вынимайте батареи, если проектор не будет использоваться долгое время.

### Подсоединение источников сигнала

К проектору можно одновременно подключать компьютер и видеоустройства: VCD- и DVDплееры, видеомагнитофоны (VHS), цифровые фотокамеры, видеокамеры и т.д. Прочтите инструкцию по эксплуатации видеоустройства, чтобы убедиться в совместимости его выходного разъема с проектором.

![](_page_15_Figure_3.jpeg)

| Пункт | Название              | Описание                                                                     |  |
|-------|-----------------------|------------------------------------------------------------------------------|--|
| A     | • (USB)               | Разъем кабеля USB от компьютера.                                             |  |
| B     | VGA-OUT (ВЫХОД VGA)   | Разъем кабеля RGB к монитору.<br>(прямой вывод только для VGA IN-1)          |  |
| 0     | LAN                   | Разъем кабеля LAN от сети Ethernet.                                          |  |
| D     | VGA-IN (ВХОД VGA) – 1 | Разъем кабеля RGB от компьютера и периферийных устройств.                    |  |
| 8     | VGA-IN (ВХОД VGA) – 2 | Разъем кабеля RGB от компьютера и периферийных устройств.                    |  |
| Ð     | AUDIO IN<br>AUDIO OUT | Разъем кабеля AUDIO от видеоустройства.<br>Проходной выход для кабеля AUDIO. |  |
| €     | HDMI                  | Разъем кабеля HDMI от устройства HDMI.                                       |  |
| 0     | S-VIDEO               | Разъем кабеля S-VIDEO от видеоустройства.                                    |  |
| 0     | VIDEO                 | Разъем кабеля COMPOSITE от видеоустройства.                                  |  |
|       | AUDIO IN (Л, П)       | Разъемы кабелей AUDIO от audioустройства.                                    |  |
| ß     | RS-232C               | Последовательный порт RS-232 для кабеля дистанционного<br>управления.        |  |

### Предупреждение:

Перед подсоединением внешних устройств отсоедините питание от проектора и всех подключаемых устройств.

### Включение и выключение проектора

 Подсоедините к проектору шнур питания. Вставьте вилку шнура питания в сетевую розетку. На проекторе загорятся индикаторы О ПИТАНИЕ и ГОТОВНОСТЬ.

![](_page_16_Figure_3.jpeg)

![](_page_16_Figure_4.jpeg)

3. Убедитесь, что индикатор ГОТОВНОСТЬ горит ровным оранжевым цветом (не мигает). Нажмите кнопку **О ПИТАНИЕ**, чтобы включить проектор.

Проектор отобразит экран-заставку и определит подключенные устройства.

Если включена блокировка доступа, обратитесь к разделу Настройка пароля (блокировка доступа) на стр. 13.

 Если подключено несколько видеоустройств, нажмите кнопку ИСТОЧНИК и кнопками ▲ ▼ выберите нужное устройство. (Для подключения компонентного видеосигнала используется переходник RGB–COMPONENT VIDEO).

![](_page_16_Picture_9.jpeg)

![](_page_16_Figure_10.jpeg)

- VGA 1/VGA 2: Analog RGB Component Video: входной сигнал DVD (YCbCr/YPbPr) или HDTV (YPbPr) через разъем HD15.
- Composite Video: обычный композитный видеосигнал
- S-Video: видеосигнал с разделением Y/C
- HDMI: HDMI, DVI

5. При появлении сообщения "Выключить питание? /Нажмите кнопку Питание еще раз", нажмите кнопку **ПИТАНИЕ**. Проектор выключится.

![](_page_17_Picture_2.jpeg)

Выключить питание? Нажмите кнопку Питание еще раз

### Предостережение:

1. Перед включением проектора убедитесь, что колпачок объектива снят.

**2.** Не вынимайте шнур питания из розетки, пока индикатор ГОТОВНОСТЬ не перестанет мигать (это означает, что проектор достаточно остыл).

### Настройка пароля (блокировка доступа)

С помощью кнопок со стрелками можно задать пароль доступа для защиты от неразрешенного использования проектора. Если блокировка доступа включена, после каждого включения проектора необходимо вводить пароль. (См. разделы "Работа с экранным меню" на стр. 18 и "Выбор языка экранного меню" на стр. 19 об использовании экранных меню.)

#### Важно:

Храните пароль в надежном месте. Вы не сможете пользоваться проектором без ввода пароля. Если вы забыли пароль, узнайте у продавца проектора, как удалить пароль.

- **1.** Нажмите кнопку **МЕНЮ** для входа в экранное меню.
- 2. Кнопками **◄**► выберите меню Параметры I.

![](_page_18_Picture_7.jpeg)

![](_page_18_Figure_8.jpeg)

- 3. Кнопками ▲ ▼ выберите пункт Блокировка доступа.
- Кнопками ◄► включите или отключите функцию блокировки доступа.

Появится диалоговое окно для ввода пароля.

![](_page_18_Picture_12.jpeg)

 Кнопками со стрелками ▲ ▼ ◄ ► (на проекторе или на пульте ДУ) введите пароль доступа. Нужно ввести любое сочетание из пяти стрелок (не меньше); можно нажать одну и ту же стрелку пять раз.

> Для установки пароля нажмите кнопки со стрелками в любом порядке. Нажмите кнопку **МЕНЮ** для выхода из диалогового окна.

6. Если функция Блокировка доступа включена, при каждом включении проектора кнопкой питания будет появляться окно запроса пароля. Введите пароль в том же порядке, как вы установили его в пункте 5. Если вы забыли пароль, обратитесь в сервисный центр.

В сервисном центре проверят, кто является владельцем, и помогут удалить пароль. Пароль Зарегистрировать пароль Подтвердите пароль Мепи = Выход

| Пароль       |                         |                                |                               |                                     |
|--------------|-------------------------|--------------------------------|-------------------------------|-------------------------------------|
| *            | *                       | *                              | *                             | *                                   |
| *            | *                       | *                              | *                             | *                                   |
| ОК           |                         |                                |                               |                                     |
| Menu = Выход |                         |                                |                               |                                     |
|              | ль<br><b>ж</b><br>Зыход | ль<br><b>* *</b><br><b>* *</b> | ль<br>* * *<br>* * *<br>Зыход | ль<br>* * * * *<br>* * * *<br>Зыход |

![](_page_19_Picture_7.jpeg)

### Регулировка высоты проектора

При установке проектора соблюдайте следующие правила:

- Устанавливайте проектор на ровной и устойчивой поверхности.
- Располагайте проектор перпендикулярно экрану.
- Убедитесь, что кабели расположены безопасно и никто не может о них запнуться.

![](_page_20_Figure_6.jpeg)

**1.** Для увеличения высоты проектора приподнимите проектор **[А]** и нажмите кнопку регулятора высоты **[В]**.

Регулятор высоты выдвинется вниз [С].

- 2. Для уменьшения высоты проектора нажмите кнопку регулятора высоты и надавите на проектор сверху.
- **3.** Для изменения угла проецирования изображения поверните регулятор наклона [**D**] вправо или влево до установки нужного угла.

# Регулировка размера (только в серии VX), фокуса и Трапецеидальность изображения

- Регулятор Увеличение (на проекторе) используется для изменения размера проецируемого изображения В.
- Регулятор Фокус (на проекторе) используется для изменения резкости изображения А.
- 3. Используйте кнопки **ТРАПЕЦЕИДАЛЬНО** СТЬ на проекторе и пульте ДУ для коррекции трапецеидальности (широкого верха или низа) изображения.

![](_page_21_Figure_5.jpeg)

![](_page_21_Figure_6.jpeg)

Кнопки меню на проекторе и пульте ДУ

0

4. На дисплее появится строка регулировки трапецеидальности.

🗌 Трапецеидальность

*Примечание: Модели D925TX, D930TX, D927TW не оснащаются кольцом трансфокатора.* 

### Регулировка громкости

 Нажмите одну из кнопок Громкость+/- на пульте ДУ. На экране появится строка регулировки громкости.

![](_page_22_Figure_3.jpeg)

- 2. Кнопками Влево/Вправо на проекторе отрегулируйте параметр Громкость +/-.
- 3. Для отключения звука нажмите кнопку **ВЫКЛ.ЗВУК**. (Эта кнопка имеется только на пульте ДУ).

![](_page_22_Picture_6.jpeg)

# Настройка параметров в экранном меню

### Кнопки работы с экранным меню

Экранное меню позволяет регулировать изображение и изменять настройки проектора.

### <u>Работа с экранным меню</u>

Для выбора пунктов меню и изменения настроек можно использовать кнопки со стрелками на пульте ДУ и на корпусе проектора. Соответствие между кнопками проектора показано на рисунке ниже.

![](_page_23_Figure_5.jpeg)

- Нажмите кнопку МЕНЮ для входа в режим экранного меню.
- Имеется пять меню. Кнопками ◀► выберите нужное меню.
- Кнопками ▲ ▼ выберите нужный пункт в меню.
- 4. Кнопками **◄**► измените значения настроек.
- Для выхода из подменю или из режима экранного меню, нажмите кнопку МЕНЮ.

| (Прображение)<br>Изображение | Компьютер | <b>((( 🗂</b><br>Видео/Аудио | о<br>Параметры I | Параметры II  |
|------------------------------|-----------|-----------------------------|------------------|---------------|
| Режим показ                  | а         |                             | 1                | Трезентация   |
| Бриллиантов                  | зыйЦвет   |                             |                  | 0             |
| Яркость                      |           |                             |                  | 50            |
| Контраст                     |           |                             |                  | 50            |
| Резкость                     |           |                             |                  | 16            |
| Гамма-корре                  | жция      |                             |                  | PC            |
| доп наст                     |           |                             |                  | <b>≪</b> 4∕.⊁ |
| Сброс                        |           |                             |                  | <b>4!∕</b> ►  |
| Menu = Выход                 | Выбо      | р меню 🜗                    | Прокрутка        | •▲▼   0       |

#### Примечание:

В зависимости от источника видеосигнала, доступны не все пункты в экранном меню. Например, параметры **Гориз./Вертик. положение** в меню **Компьютер** можно изменять только при подключении компьютера. Неактивные настройки (выделенные серым цветом) использовать невозможно.

### Выбор языка экранного меню

Настройки меню позволяют выбрать язык, который является для вас более удобным.

1. Нажмите кнопку **МЕНЮ**. Кнопками **◄** выберите меню Параметры I.

| Изображение Компьютер Видео/Аудио | Параметры І       |
|-----------------------------------|-------------------|
| Язык                              | Английский        |
| Пустой экран                      |                   |
| Проекция                          | Ρ                 |
| Блокировка доступа                | Выкл              |
| Формат кадра                      | Полный экран      |
| Трапецеидальность                 | 0                 |
| Цифр. увеличение                  | 0                 |
| Сброс                             | <b>4</b> 4∕.⊁     |
| Menu = Выход 📔 🛛 Выбор меню 🜗     | Прокрутка 🔺 💎   🛉 |

2. Кнопками ▲ ▼ выберите пункт Язык.

| Изображение Компьютер Видео/Аудио   | Параметры I | Сорона Параметры II |
|-------------------------------------|-------------|---------------------|
| Язык                                |             | Английский          |
| Пустой экран                        |             |                     |
| Проекция                            |             | Ρ                   |
| Блокировка доступа                  |             | Выкл                |
| Формат кадра                        | П           | Іолный экран        |
| Трапецеидальность                   |             | 0                   |
| Цифр. увеличение                    |             | 0                   |
| Сброс                               |             | <b>↔!∕</b> ⊁        |
| Menu = Выход   Настройка элемента 🜗 | Прокрутка   | a▲▼   0             |

- 3. Кнопками ◀► выберите нужный язык.
- 4. Дважды нажмите кнопку МЕНЮ, чтобы выйти из режима экранного меню.

### Структура экранного меню

Используйте следующую схему для быстрого поиска настроек меню и определения диапазона их возможных значений.

![](_page_25_Figure_3.jpeg)

### Структура вторичных меню

![](_page_26_Figure_2.jpeg)

Применить

### Меню Изображение

Нажмите кнопку **МЕНЮ** для входа в **экранное** меню. Выберите **меню Изображение** кнопками **◄** . Для выбора пунктов в меню **Изображение** используйте кнопки **▲ ▼**. Для изменения значений настроек используйте кнопки **◄** .

| (Прображение)<br>Изображение | Компьютер    | ю Параметры I     |
|------------------------------|--------------|-------------------|
| Режим показ                  | а            | Презентация       |
| Бриллиантов                  | зыйЦвет      | 0                 |
| Яркость                      |              | 50                |
| Контраст                     |              | 50                |
| Резкость                     |              | 16                |
| Гамма-корре                  | жция         | PC                |
| доп наст                     |              | <b>↓</b> /▶       |
| Сброс                        |              | <b>↓/</b>         |
| Menu = Выход                 | Выбор меню 🜗 | Прокрутка 🔺 🔻 ု 🌻 |

| Пункт             | Описание                                                                                  |
|-------------------|-------------------------------------------------------------------------------------------|
| Режим показа      | Кнопками ৰ задайте Режим показа.                                                          |
| БриллиантовыйЦвет | Кнопками <b>ч</b> отрегулируйте настройку функции БриллиантовыйЦвет.                      |
| Яркость           | Кнопками <b>Ч</b> отрегулируйте яркость.                                                  |
| Контраст          | Кнопками <b>ч</b> отрегулируйте контрастность.                                            |
| Резкость          | Кнопками <b>Ч</b> отрегулируйте резкость.                                                 |
| Гамма-коррекция   | Кнопками <b>ч</b> отрегулируйте гамма-коррекцию.                                          |
| Доп наст          | Нажмите 		 (Ввод) / ► для входа в меню Доп наст См. раздел "Меню Доп наст" на стр. 23.    |
| Сброс             | При нажатии кнопки ◀┛ (Ввод) / ► выполняется сброс всех настроек в значения по умолчанию. |

### <u>Меню Доп наст</u>

Нажмите кнопку **Menu** для входа в **экранное меню**. Кнопками **◄** выберите меню **Изображение**. Кнопками **▼▲** выберите пункт **Доп наст** Дополнительно и нажмите **Enter** или **►**. Кнопками **▼▲** выберите нужный пункт в меню **Доп наст**.

| Изображение                                 | Компьютер Видео/Аудио Параметры I            |
|---------------------------------------------|----------------------------------------------|
|                                             | допнаст                                      |
| Цветовой про<br>Цвет. темпер<br>Менеджер ці | эфиль Авто<br>атура Стандартный<br>зета ∢י⁄≻ |
| Menu = Выход                                | Прокрутка 📥 🔻   🖗                            |

| Пункт             | Описание                                                                                                    |
|-------------------|----------------------------------------------------------------------------------------------------|
| Цветовой профиль  | Кнопками ◀► выберите цветовой профиль.<br>(Диапазон: (Авто – RGB – YPbPr – YCbCr)                                                                                           |
| Цвет. Температура | Кнопками ◀▶ выберите цветовую температуру.<br>(Диапазон: Холодный – Стандартный – Теплый)                                                                                   |
| Менеджер цвета    | Кнопкой ◀┛ (Ввод) / ▶ откройте меню Менеджер цвета. (Диапазон: Красный, Зеленый, Синий, Бирюзовый, Пурпурный, Желтый, Белый). О настройках меню Менеджер цвета см. стр. 24. |

### Менеджер цвета

#### -1 ी (() Параметры I Изображение Видео/Аудио Параметры II Компьютер доп наст \ Менеджер цвета Красный **≁!∕**⊁ Зеленый **≁/**≻ Голубой **≁/**} **≁!∕**⊁ Бирюзовый Пурпурный **+/**} **≁/**} Желтый **≁/**} Белый Menu = Выход Прокрутка 📥 Q

| Пункт     | Описание                                                                                                    |
|-----------|----------------------------------------------------------------------------------------------------|
| Красный   | Вход в меню Менеджер цвета \ Красный.<br>Кнопками ◀▶ отрегулируйте параметры Оттенок, Насыщенность и Яркость.   |
| Зеленый   | Вход в меню Менеджер цвета \ Зеленый.<br>Кнопками ◀▶ отрегулируйте параметры Оттенок, Насыщенность и Яркость.   |
| Голубой   | Вход в меню Менеджер цвета \ Голубой.<br>Кнопками ◀▶ отрегулируйте параметры Оттенок, Насыщенность и Яркость.   |
| Бирюзовый | Вход в меню Менеджер цвета \ Бирюзовый.<br>Кнопками ◀▶ отрегулируйте параметры Оттенок, Насыщенность и Яркость. |
| Пурпурный | Вход в меню Менеджер цвета \ Пурпурный.<br>Кнопками ◀▶ отрегулируйте параметры Оттенок, Насыщенность и Яркость. |
| Желтый    | Вход в меню Менеджер цвета \ Желтый.<br>Кнопками ◀▶ отрегулируйте параметры Оттенок, Насыщенность и Яркость.    |
| Белый     | Вход в меню Менеджер цвета \ Белый.<br>Кнопками <b>◄</b> ► отрегулируйте параметры Красный, Зеленый и Голубой.  |

### Кнопкой 🗲 (Enter) / 🕨 откройте меню Менеджер цвета.

### Меню Компьютер

Нажмите кнопку **МЕНЮ** для входа в **экранное** меню. Кнопками **◄** выберите меню **Компьютер**. Для выбора пунктов в меню Компьютер используйте кнопки **▲ ▼**. Для изменения значений настроек используйте кнопки **◀ ►**.

| Изображение           | (С)<br>Видео/Аудио Пар | аметры I        |
|-----------------------|------------------------|-----------------|
| Гориз. положение      |                        | 0               |
| Вертик. положение     |                        | 0               |
| Частота               |                        | 0               |
| Трекинг               |                        | 0               |
| Автоподстройка        |                        | <b>↓</b> /▶     |
|                       |                        |                 |
|                       |                        |                 |
|                       |                        |                 |
| Menu = Выход 📔 🛛 Выбо | рменю 🌗 📔              | Прокрутка 🔺 🔰 🧕 |

| Пункт             | Описание                                                                                                    |
|-------------------|----------------------------------------------------------------------------------------------------|
| Гориз. положение  | Кнопками <b>ч</b> сдиньте изображение влево или вправо.                                                           |
| Вертик. положение | Кнопками ◀▶ сдиньте изображение вверх или вниз.                                                                   |
| Частота           | Кнопками ◀► отрегулируйте частоту выборки АЦП.                                                                    |
| Трекинг           | Кнопками ◀▶ отрегулируйте разрядность АЦП.                                                                        |
| Автоподстройка    | Кнопкой 		 (Ввод) / ▶ включите авторегулировку разрешения, положения и размера изображения и шумов синхронизации. |

### Меню Видео/Аудио

Нажмите кнопку МЕНЮ для входа в экранное меню. Кнопками ◀► выберите меню Видео/Аудио. Для выбора пунктов в меню Видео/Аудио используйте кнопки ▲ ▼. Для изменения значений настроек используйте кнопки ◀►.

| Изображение Компьютер | ((( 📔)<br>Видео/Аудио | Параметры I Па  | раметры II            |
|-----------------------|-----------------------|-----------------|-----------------------|
| АРУ видео             |                       |                 | Выкл                  |
| Насыщенность          |                       |                 | 50                    |
| Оттенок               |                       |                 | 50                    |
| Фильм                 |                       |                 | Выкл                  |
| Бланкирование         |                       |                 | Выкл                  |
| Аудио                 |                       |                 | <b>↔</b> />           |
| Сброс                 |                       |                 | <b></b>               |
|                       |                       |                 |                       |
| Menu = Выход   Выбор  | меню 🜗                | 📔 Прокрутка 🔺 🔻 | <ul> <li>Q</li> </ul> |

| Пункт         | Описание                                                                                  |
|---------------|-------------------------------------------------------------------------------------------|
| АРУ видео     | Кнопками <b>ч</b> включите или выключите авторегулировку яркости видеоисточника.          |
| Насыщенность  | Кнопками <b>ч</b> отрегулируйте насыщенность.                                             |
| Оттенок       | Кнопками ◀► отрегулируйте оттенок.                                                        |
| Фильм         | Кнопками <b>ч</b> включите режим телефильма.                                              |
| Бланкирование | Кнопками <b>ч</b> включите или выключите обрезку краев видеокадра.                        |
| Аудио         | Кнопкой 		 (Ввод) / ► откройте меню Аудио. См. раздел "Аудио" на стр. 27.                 |
| Сброс         | При нажатии кнопки 		 (Ввод) / ► выполняется сброс всех настроек в значения по умолчанию. |

#### Примечание:

При использовании чрезстрочного режима развертки возможно появление зазубренности линий видеоизображения. Для устранения этой проблемы откройте меню Видео/Аудио и отрегулируйте режим Фильм.

### <u>Аудио</u>

| Изображение                           | Компьютер | ((( 📩<br>Видео/Аудио<br>Аудио | Параметры I | Сараметры II   |
|---------------------------------------|-----------|-------------------------------|-------------|----------------|
| Громкость<br>Выкл. звук<br>Вход Аудио |           |                               |             | 4<br>Выкл<br>© |
| Menu = Выход                          |           |                               | Прокрутка   | ▲▼   Ŷ         |

Кнопкой 🗲 (Enter) / 🕨 откройте меню Аудио.

| Пункт      | Описание                                                         |
|------------|------------------------------------------------------------------|
| Громкость  | Кнопками <b>◄</b> ► отрегулируйте громкость.<br>(Диапазон: 0~8)  |
| Выкл. Звук | Кнопками <b>ч</b> включите или выключите динамик.                |
| Вход Аудио | Кнопками ◀► выберите вход аудиосигнала.<br>(Диапазон: Mini, RCA) |

### Меню Параметры I

Нажмите кнопку **МЕНЮ** для входа в **экранное** меню. Выберите меню **Параметры I** кнопками **◄** . Для выбора пунктов в меню **Параметры I** используйте кнопки **▲ ▼**. Для изменения значений настроек используйте кнопки **◄** .

![](_page_33_Picture_3.jpeg)

| Пункт                 | Описание                                                                                                    |
|-----------------------|----------------------------------------------------------------------------------------------------|
| Язык                  | Кнопками <b>ч</b> выберите другой язык экранного меню.                                                                               |
| Пустой экран          | Кнопками ৰ выберите цвет фона пустого экрана.                                                                                        |
| Проекция              | Кнопками <b>Ч</b> выберите один из двух методов проецирования.                                                                       |
| Блокировка<br>доступа | Кнопками <b>Ч</b> включите или выключите защиту паролем.                                                                             |
| Формат кадра          | Кнопками <b>ч</b> выберите формат кадра изображения.                                                                                 |
| Трапецеидальность     | Кнопками <b>ч</b> скорректируйте трапецеидальное искажение изображения.                                                              |
| Цифр. увеличение      | Кнопками <b>ч</b> задайте цифровое увеличение.                                                                                       |
| Сброс                 | Кнопкой ◀┛ (Ввод) / ▶ выполняется сброс всех настроек в значения по умолчанию (за исключением параметров Язык и Блокировка доступа). |

### Меню Параметры II

Нажмите кнопку **МЕНЮ** для входа в **экранное** меню. Кнопками **◄** выберите меню **Параметры II**. Для выбора пунктов в меню **Параметры II** используйте кнопки **▲▼**.

| Изображение Компьютер Видео/Аудио | С<br>Параметры I | <b>Параметры II</b> |
|-----------------------------------|------------------|---------------------|
| Автовыбор сигнала                 |                  | Выкл                |
| Авто выкл. (мин)                  |                  | 0                   |
| Автозапуск                        |                  | Выкл                |
| Скорость вентилятора              | C                | тандартный          |
| Режим лампы                       | C                | тандартный          |
| доп наст                          |                  | <b>↓/</b> ►         |
| Сброс                             |                  | <b>↓</b> /▶         |
| Состояние                         |                  | <b>4</b> 4∕.⊁       |
| Menu = Выход   Выбор меню 🜗       | Прокрутка        | ▲▼   Ŷ              |

| Пункт                   | Описание                                                                                                    |  |
|-------------------------|----------------------------------------------------------------------------------------------------|--|
| Автовыбор сигнала       | Кнопками <b>•</b> включите или выключите функцию автоматического определения источника входного сигнала.                                                                                                    |  |
| Авто выкл. (мин)        | Кнопками <b>ч</b> включите или выключите авто-отключение лампы при отсутствии сигнала.                                                                                                    |  |
| Автозапуск              | Кнопками <b>ч</b> включите или выключите автоматическое включение проектора при подсоединении сетевого питания.                                                                                                |  |
| Скорость<br>вентилятора | Кнопками ◀▶ выберите Нормальную или Высокую скорость вентилятора.<br>Примечание: Рекомендуется использовать Высокую скорость вентилятора в условиях<br>высокой температуры, высокой влажности и больших высот. |  |
| Режим лампы             | Кнопками ◀▶ выберите режим работы лампы: Яркий или Экономичный (для<br>увеличения срока службы лампы).                                                                                                    |  |
| Доп наст                | Кнопкой 		 (Ввод) / ▶ откройте меню Доп наст. См. раздел "Меню Доп наст" на стр. 30.                                                                                                    |  |
| Сброс                   | При нажатии кнопки 		 (Ввод) / ► выполняется сброс всех настроек к стандартным заводским значениям.                                                                                                    |  |
| Состояние               | Кнопкой                                                                                                    |  |

### Меню Доп наст

Нажмите кнопку **Menu** для входа в **экранное** меню. Кнопками **◄** выберите меню **Параметры II**. Кнопками **▲▼** выберите меню **Доп наст** и нажмите кнопку **Enter** или **▶**. Кнопками **▲▼** выберите нужный пункт в меню **Доп наст**. Для изменения значений настроек используйте кнопки **◄ ▶**.

![](_page_35_Picture_3.jpeg)

| Пункт                       | Описание                                                                                                    |  |
|-----------------------------|----------------------------------------------------------------------------------------------------|--|
| Настройка меню              | Кнопкой 🗲 (Ввод) / > откройте окно Настройка меню. О настройке экранного меню см. стр. 31.                                                     |  |
| Проверка устройств          | Кнопкой <table-cell-rows> (Ввод) / &gt; откройте меню Проверка устройств. О тестировании периферийных устройств см. стр. 31.</table-cell-rows> |  |
| Сброс счетчика              | После замены лампы этот пункт требуется обнулить. О сбросе счетчика лампы см. стр. 32.                                                         |  |
| Энергосберегающи<br>й режим | Кнопками ◀▶ включите/выключите Энергосберегающий режим.                                                                                        |  |
| RS232                       | Кнопками ◀► выберите режим управления: RS232 (от пульта ДУ) либо Сеть (по сети) в зависимости от метода подключения проектора.                 |  |
| Сеть                        | Кнопкой 🗲 (Ввод) / > откройте меню Сеть. О настройках сети см. стр. 32.                                                                        |  |

### Установка меню

| Изображение Компьютер Видео/Аудио П | араметры І      |
|-------------------------------------|-----------------|
| доп наст \ Установка мен            | ID              |
| Положение Меню                      | D               |
| Прозрачность меню                   | 0 %             |
| Время показа Меню                   | 15              |
|                                     |                 |
|                                     |                 |
|                                     |                 |
|                                     |                 |
|                                     |                 |
| Menu = Выход                        | Прокрутка 🔺 💎 🤅 |

| Пункт             | Описание                                                                   |  |
|-------------------|----------------------------------------------------------------------------|--|
| Положение меню    | Кнопками <b>ч</b> задайте положение экранного меню.                        |  |
| Прозрачность меню | Кнопками <b>Ч</b> выберите степень прозрачности меню.                      |  |
| Время показа меню | Кнопками <b>ч</b> выберите время задержки показа экранного меню на экране. |  |

### Проверка устройств

| Изображение Компьютер Видео/Аудио Параметры I | Гараметры II |
|-----------------------------------------------|--------------|
| доп наст \ Проверка устройств                 |              |
| Проверка пульта ДУ                            | <b>₩/</b> >  |
| Проверка USB                                  | <b>↓</b> /▶  |
| Проверка кнопок                               | <b>₩</b> />  |
| Проверка цвета                                | <b>₩</b> />  |
| Проверка звука                                | <b>₩/</b>    |
|                                               |              |
| Мепи = Выход   Прокрутка                      | ▲▼   0       |

| Пункт              | Описание                                                                        |
|--------------------|---------------------------------------------------------------------------------|
| Проверка пульта ДУ | Нажмите кнопку 🗲 (Ввод) / 🕨 для диагностики контроллера инфакрасного пульта ДУ. |
| Проверка USB       | Нажмите кнопку ◀┛ (Ввод) / ► для проверки связи по USB с компьютером.           |
| Проверка кнопок    | Нажмите кнопку 🗲 (Ввод) / 🕨 для проверки кнопок на панели проектора.            |
| Проверка цвета     | Нажмите кнопку 🗲 (Ввод) / 🕨 для диагностики цветов на экране.                   |
| Проверка звука     | Нажмите кнопку 4 (Ввод) / 🕨 для проверки звука.                                 |

### <u>Сброс счетчика</u>

| Изображение Компьютер Видео/Аудио Параметры I |
|-----------------------------------------------|
| доп наст \ Сброс счетчика                     |
| Смотрите руководство по эксплуатации          |
| Menu = Выход                                  |

О сбросе счетчика лампы см. раздел "Сброс времени работы лампы" на стр. 41.

Сеть

| Изображение Компьютер | КСТ<br>Видео/Аудио Параметры I<br>Параметры I |
|-----------------------|-----------------------------------------------|
|                       | доп наст Сеть                                 |
| Состояние сети        | Подключ.                                      |
| DHCP                  | Выкл                                          |
| ІР-адрес              | 255.255.255.255                               |
| Маска подсети         | 255.255.255.255                               |
| Шлюз                  | 255.255.255.255                               |
| DNS                   | 255.255.255.255                               |
| Применить             | <b>↓</b> /►                                   |
| Menu = Выход 📗        | Прокрутка 📥 🔻   💡                             |

| Пункт          | Описание                                                                         |  |
|----------------|----------------------------------------------------------------------------------|--|
| Состояние сети | Показывает состояние сети.                                                       |  |
|                | Кнопками <b>◄</b> ► включите или выключите DHCP.                                 |  |
| DHCP           | Внимание: Если DHCP отключен, заполните поля IP-адрес, Маска подсети, Шлюз, DNS. |  |
| IP-адрес       | Если DHCP отключен, правильно укажите IP-адрес.                                  |  |
| Маска подсети  | Если DHCP отключен, правильно укажите Маску подсети.                             |  |
| Шлюз           | Если DHCP отключен, правильно укажите Шлюз.                                      |  |
| DNS            | Если DHCP отключен, правильно укажите DNS.                                       |  |
| Применить      | Кнопкой 🗲 (Ввод) / 🕨 подтвердите настройки.                                      |  |

Для простоты и удобства работы в проекторе предусмотрены разнообразные функции связи и удаленного управления.

Функция LAN/RJ45 позволяет подключить проектор к сети, например для удаленного управления параметрами: «Вкл/Выкл питание», «Яркость», «Контраст». Также выводятся параметры состояния проектора: «Источник видео», «Без звука» и др.

![](_page_38_Picture_3.jpeg)

### LAN\_RJ45

1. Подключите кабель RJ45 к портам RJ45 на проекторе и компьютере.

![](_page_38_Picture_6.jpeg)

2. На компьютере выберите Start  $\rightarrow$  Control Panel  $\rightarrow$  Network Connections.

![](_page_38_Picture_8.jpeg)

3. Щелкните правой кнопкой на пункте Local Area Connection и выберите Properties.

| Network Connections                                                           |                                                 |                     | _10.                                                                                      |
|-------------------------------------------------------------------------------|-------------------------------------------------|---------------------|-------------------------------------------------------------------------------------------|
| File Edit View Favorites Tools Adv                                            | anced Help                                      |                     |                                                                                           |
| 🕽 Back 🔸 🌍 🔸 🍞 🛛 🔎 Search 🌔 Fol                                               | ders 🔝 🔉 🗙 🕨                                    | 9 🖽 -               |                                                                                           |
| ddress 🔍 Network Connections                                                  |                                                 |                     | 💌 🔁 Go                                                                                    |
| LAN or High-Speed Internet                                                    |                                                 |                     |                                                                                           |
| Local Area Connection<br>Connected, Firewalled<br>Broadcom Net/Areme 57xx Gig | Disable<br>Status<br>Repair                     | n<br>svalled<br>ser | Wireless Network Connection<br>Not connected, Frewalled<br>Intel(R) Wireless WFi Link 496 |
| Wizard                                                                        | Bridge Connections                              |                     |                                                                                           |
| New Connection Wizard                                                         | Create Shortcut<br>Delete<br>Rename             | Wizard              |                                                                                           |
|                                                                               | Properties                                      |                     |                                                                                           |
| View or change settings for this connection,                                  | Rename<br>Properties<br>such as adapter, protoc | ol, or modern co    | nfiguration settings.                                                                     |

- 4. В окне Properties откройте вкладку General и выберите пункт Internet Protocol (TCP/IP).
- 5. Haжмите Properties.

| Local Area Connection Properties                                                                                                    | ?                             |
|----------------------------------------------------------------------------------------------------|-------------------------------|
| aeneral Advanced                                                                                                    |                               |
| Connect using:                                                                                                    |                               |
| Broadcom NetXtreme 57xx Gigabit Cc                                                                                                    | <u>C</u> onfigure             |
| This connection uses the following items:                                                                                                    |                               |
| 🗹 🚚 QoS Packet Scheduler                                                                                                    | -                             |
| V TNetwork Monitor Driver                                                                                                    |                               |
| Internet Protocol (TCP/IP)                                                                                                    |                               |
| and the second second sec | ×                             |
| •                                                                                                    | •                             |
| Install                                                                                                    | Properties                    |
| Description                                                                                                    |                               |
| Transmission Control Protocol/Internet Protoco<br>wide area network protocol that provides com<br>across diverse interconnected networks.                                                                                                    | ol. The detault<br>munication |
| Show icon in notification area when connect                                                                                                    | ed                            |
| Matthe are when this compation has finited as                                                                                                    | una anna ativitu              |
| Nodiy me when this connection has limited of                                                                                                    | no connectivity               |
|                                                                                                    |                               |
|                                                                                                    |                               |
|                                                                                                    |                               |
| ОК                                                                                                    | 1 Cancel                      |

6. Щелкните Use the following IP address, введите IP-адрес и Маску подсети и нажмите OK.

| Internet Protocol (TCP/IP) Propertie                                                                                                    | s ? ×             |  |  |  |  |  |
|----------------------------------------------------------------------------------------------------|-------------------|--|--|--|--|--|
| General                                                                                                    |                   |  |  |  |  |  |
| You can get IP settings assigned automatically if your network supports<br>this capability. Otherwise, you need to ask your network administrator for<br>the appropriate IP settings. |                   |  |  |  |  |  |
| O Obtain an IP address automatical                                                                                                    | y I               |  |  |  |  |  |
| □ ■ Use the following IP address:                                                                                                    |                   |  |  |  |  |  |
| IP address:                                                                                                    | 192.168.10.99     |  |  |  |  |  |
| S <u>u</u> bnet mask:                                                                                                    | 255.255.255.0     |  |  |  |  |  |
| Default gateway:                                                                                                    | · · ·             |  |  |  |  |  |
| C Obtain DNS server address autor                                                                                                    | natically         |  |  |  |  |  |
| ┌                                                                                                    | dresses:          |  |  |  |  |  |
| Preferred DNS server:                                                                                                    |                   |  |  |  |  |  |
| <u>A</u> lternate DNS server:                                                                                                    | · · ·             |  |  |  |  |  |
|                                                                                                    | Ad <u>v</u> anced |  |  |  |  |  |
|                                                                                                    | OK Cancel         |  |  |  |  |  |

- 7. Нажмите кнопку Меню на проекторе.
- 8. Выберите Параметры ІІ → Доп наст → Сеть.
- 9. После открытия окна Сеть, введите следующее:
  - DHCP: Выкл
  - ▶ ІР-адрес: 192.168.10.10
  - Маска подсети: 255.255.255.0
  - ▶ Шлюз: 0.0.0.0
  - ▶ Сервер DNS: 0.0.0.0
- 10. Кнопкой 🗲 (Ввод) / 🕨 подтвердите настройки.
- 11. Откройте веб-браузер (например, Microsoft Internet Explorer).

| 🖉 Navigatio | on Canceled - Windows Internet Explorer | _                                    |     |
|-------------|-----------------------------------------|--------------------------------------|-----|
| 00-         | ////192.168.10.99/                      | 💌 🍫 🗙 Live Search                    | P - |
| 🚖 🎄 🍦       | Navigation Canceled                     | 🐴 • 🔊 - 🖶 • 💀 Bage • 🎯 Tools • 🕖 • 🛍 | -3  |
| 1           | Navigation to the webpage was canceled  |                                      | 4   |
|             | What you can try:                       |                                      |     |
|             | Refresh the page.                       |                                      |     |
|             |                                         |                                      |     |
|             |                                         |                                      |     |

- 12. В строке адреса введите IP-адрес: 192.168.10.10.
- 13. Нажмите 🗲 (Ввод) / ►.

Теперь проектор настроен для удаленного управления. Функция LAN/RJ45 отображается следующим образом.

![](_page_40_Picture_15.jpeg)

14. Нажмите Control Panel, чтобы открыть настройки проектора.

| Control Panel                                                      |                                                      |                                                                            |
|--------------------------------------------------------------------|------------------------------------------------------|----------------------------------------------------------------------------|
| Power<br>Blank Mute Re-sync<br>Freeze<br>SOURCE<br>Source Select V | IMAGE Projection Mode Brightness Contrast Color temp | DISPLAY<br>Aspect Ratio Select V<br>V. Keystone - +<br>SETUP<br>Volume - + |

#### Настройка почтовых уведомлений

- 1. Отройте домашнюю страницу функции LAN RJ45 в вашем веб-браузере (например, Microsoft Internet Explorer вер.6.01/7.0).
- 2. На веб-странице функции LAN/RJ45 щелкните Alert Setting.

| <u>Home</u> | Control Panel | Network Setting | Alert Setting |
|-------------|---------------|-----------------|---------------|
|             |               |                 |               |
|             |               |                 |               |

3. По умолчанию поля ввода на вкладке Alert Setting не заполнены.

| Home          | <u>Cor</u> | <u>ntrol Panel</u> | <u>Network Se</u> | tting              | Alert Setting    |  |
|---------------|------------|--------------------|-------------------|--------------------|------------------|--|
| Alert Setting |            |                    |                   |                    |                  |  |
| Email Setting |            |                    |                   | Alert Co           | ndition          |  |
| То            | _          | SMTP Setting       |                   | ✓ Over Temperature |                  |  |
|               |            |                    |                   | 🗹 Lamp-            | Door Open        |  |
|               |            | Server             |                   | 🗹 Lamp             | Fail             |  |
| Subject       |            |                    |                   | Submit             | Email Alert Test |  |
| From          |            |                    |                   |                    |                  |  |
|               |            |                    |                   |                    |                  |  |

4. В поле **То** вводится почтовый адрес получателя (например, адрес заведующего проектором). Это поле является обязательным.

В поле **Сс** вводится адрес получателя копии уведомления. Это необязательное поле (например, адрес помощника заведующего проектором). Поле **Сс** необязательно. В поле "Тема" вводится заголовок почтового сообщения. Это обязательное поле. В поле **From** вводится адрес отправителя сообщения (например, адрес заведующего проектором). Это обязательное поле.

В поле **SMTP** вводится имя почтового сервера отправления почты (по протоколу SMTP). Это обязательное поле.

Установите нужные флажки для выбора условий оповещения. См. пример ниже:

| Alert Setting                          |                            |                                      |
|----------------------------------------|----------------------------|--------------------------------------|
| Email Setting<br>To Jason.Lai@comp.com | SMTP Setting               | Alert Condition                      |
| Cc                                     | Server <u>172.16.1.121</u> | Lamp Fail<br>Submit Email Alert Test |

5. Если значения в соответствующих полях правильны, нажмите кнопку Email Alert Test. Через несколько секунд в указанный почтовый ящик поступит тестовое почтовое сообщение, как показано ниже:

![](_page_42_Figure_7.jpeg)

#### Примечание:

Заполните все поля, как указано выше. Выберите требуемое условие оповещения и щелкните **Submit** для проведения теста **Email Alert Test**. Если тест выполнен успешно, на указанные почтовые адреса поступят почтовые оповещения. Чтобы почтовое оповещение было создано, вы должны выбрать условия оповещения и ввести правильные почтовые адреса.

**Group** и **Projector Name** определяют уведомляющий проектор и расположены вверху веб-страницы LAN RJ45, как показано ниже:

|             | Projector Web Se | Projector Web Server |               |  |  |
|-------------|------------------|----------------------|---------------|--|--|
|             | Group: IP_/Fa    |                      |               |  |  |
| <u>Home</u> | Control Panel    | Network Setting      | Alert Setting |  |  |

### Сброс

Для выбора пунктов в меню **Параметры II** используйте кнопки ▲ ▼. Выберите пункт **Сброс** и нажмите кнопку ← (Ввод) / ► для сброса всех настроек меню к заводским значениям (за исключением параметров Язык и Блокировка доступа).

![](_page_43_Picture_3.jpeg)

### <u>Состояние</u>

Для выбора пунктов в меню **Параметры II** используйте кнопки ▲ ▼. В меню **Параметры II** выберите пункт Состояние и кнопкой **←** (Ввод) / ► откройте окно **Состояние**.

![](_page_43_Figure_6.jpeg)

| Пункт                 | Описание                                                                                                    |
|-----------------------|----------------------------------------------------------------------------------------------------|
| Источник              | Показывает активный источник.                                                                                               |
| Информация о<br>видео | Показывает разрешение и частоту кадров для RGB-сигнала и стандарт цвета для видеосигнала.                                   |
| Время работы<br>лампы | Время эксплуатации лампы (в часах). Счетчики работы лампы в Экономичном и<br>Стандартном режимах устанавливаются раздельно. |

# Техническое обслуживание и защита проектора

### Замена проекционной лампы

Если проекционная лампа перегорит, ее следует заменить. Для замены можно использовать только сертифицированную сменную лампу, которую можно заказать у продавца проектора.

#### Важно:

**а.** Проекционная лампа, используемая в составе этого изделия, содержит небольшое количество ртути.

**b.** Не выбрасывайте данное изделие вместе с обычными бытовыми отходами.

**с.** Утилизация изделия должна проводиться в соответствии с местными нормами и предписаниями.

#### Предупреждение:

Проектор следует отключить и отсоединить от сетевого питания по крайней мере за час до замены лампы. Несоблюдение этого требования может привести к серьезным ожогам.

 Выкрутите винт на крышке отсека лампы.
 Снимите крышку отсека лампы.

### Проектор DLP—Руководство для пользователя

- **3.** Выкрутите два винта на блоке лампы.
- 4. Поднимите ручку блока лампы.

![](_page_45_Figure_3.jpeg)

- 5. Выньте блок лампы, с усилием потянув за ручку блока
- Выполните пункты 1–5 в обратном порядке, чтобы установить блок с новой лампой.
   Во избежание повреждений, при установке блок лампы нужно точно сориентировать относительно разъема.

**Примечание:** Перед тем, как закрутить винты крышки отсека, убедитесь, что блок лампы плотно вошел в отсек и что разъем лампы надежно соединен с разъемом отсека.

### Сброс времени работы лампы

После замены лампы счетчик времени работы лампы нужно обнулить. Для этого выполните следующие действия:

- **1.** Нажмите кнопку **МЕНЮ** для входа в экранное меню.
- 2. Кнопками **◄**► выберите меню Параметры II. Кнопками выберите пункт Доп наст.
- 3. Кнопками ▲ ▼ выберите пункт Сброс счетчика.

4. Нажмите ► или Enter.

На экране появится сообщение.

- Б. Для сброса счетчика лампы последовательно нажмите кнопки
   ▼ ▲ < ▶.</li>
- 6. Нажмите кнопку МЕНЮ, чтобы вернуться в меню Параметры II.

![](_page_46_Picture_10.jpeg)

### Чистка проектора

Для нормальной работы проектора требуется проводить чистку для удаления пыли и грязи.

#### Предупреждение:

**1.** Проектор следует отключить и отсоединить от сетевого питания по крайней мере за час до проведения чистки. Несоблюдение этого требования может привести к серьезным ожогам.

**2.** Для чистки используйте только слегка влажную ткань. Не допускайте попадания воды в вентиляционные отверстия проектора.

**3.** Если во время чистки внутрь проектора попало немного воды, оставьте выключенный проектор для просушки на несколько часов в хорошо проветриваемом помещении, прежде чем снова использовать проектор.

**4.** Если в процессе чистки в проектор попало много воды, отправьте проектор на гарантийное обслуживание.

### Чистка объектива

Очиститель для оптического объектива можно приобрести в магазинах фототоваров. Для проведения чистки объектива выполните следующие действия:

- 1. Нанесите немного очистителя для оптических объективов на чистую, мягкую ткань. (Не наносите очиститель непосредственно на объектив).
- 2. Легкими круговыми движениями протрите объектив.

#### Предостережение:

1. Не используйте абразивные очистители и растворители.

**2.** Во избежание обесцвечивания или помутнения покрытия не допускайте попадания очистителя на корпус проектора.

### Чистка корпуса

Для проведения чистки корпуса выполните следующие действия:

- 1. Сотрите пыль чистой влажной тканью.
- 2. Смочите ткань теплой водой с мягким моющим средством (например, средством для мытья посуды) и протрите корпус.
- 3. Смойте моющее средство и протрите проектор еще раз.

#### Предостережение:

Во избежание обесцвечивания или помутнения покрытия корпуса не используйте абразивные и спиртосодержащие очистители.

### Использование замка Kensington<sup>®</sup> Lock

Если вас беспокоит сохранность проектора, прикрепите проектор к надежному неподвижному объекту с помощью кабеля безопасности и гнезда Kensington<sup>®</sup>.

![](_page_48_Figure_3.jpeg)

### Примечание:

Для приобретения подходящего кабеля безопасности Kensington<sup>®</sup> обратитесь к продавцу проектора.

Замок безопасности относится к системам MicroSaver Security System компании Kensington. С любыми замечаниями обращайтесь по адресу: Kensington, 2853 Campus Drive, San Mateo, CA 94403, U.S.A. Тел: 800-535-4242, <u>Be6-caŭm: http://www.Kensington.com</u>.

# Устранение неполадок

### Устранение наиболее общих неполадок

Ниже приводятся советы по устранению неполадок, которые могут возникать при работе с проектором. Если устранить неполадку не удается, обратитесь за помощью к продавцу.

Часто много времени тратится на устранение таких простых неполадок, как потеря контакта при неплотном соединении. Прежде, чем перейти к изложенным далее решениям конкретных проблем, выполните следующие действия:

- Проверьте с помощью другого электроприбора, исправна ли сетевая розетка.
- Проверьте, включен ли проектор.
- Проверьте надежность всех соединений.
- Проверьте, включено ли подсоединенное устройство.
- Убедитесь, что подключенный компьютер не находится в спящем режиме.
- Убедитесь, что подключенный ноутбук настроен для вывода видеосигнала на внешний дисплей. (Обычно на ноутбуке для этого требуется нажать комбинацию клавиш: Fn + другая клавиша).

### Советы по устранению неполадок

Старайтесь выполнять все действия, описываемые в разделах, посвященных устранению конкретных проблем, в указанном порядке. Это поможет устранить неполадку быстрее.

Во избежание замены исправных деталей, старайтесь точно определить источник проблемы. Например, если вы заменили батареи, а неисправность осталась, верните батареи на место и перейдите к следующему шагу поиска неисправности.

Записывайте выполненные действия по поиску неисправности, эта записи могут пригодиться при обращении в службу технической поддержки или в центр технического обслуживания.

### Сообщения индикаторов об ошибках

| Сообщение об ошибке                                            | Индикатор<br>ПИТАНИЕ<br>(число<br>миганий) | Индикатор<br>ГОТОВНОСТЬ<br>(число<br>миганий) | Индикатор<br>ТЕМП<br>(число<br>миганий) |
|----------------------------------------------------------------|--------------------------------------------|-----------------------------------------------|-----------------------------------------|
| Перегрев                                                       | Выкл                                       | Выкл                                          | Вкл                                     |
| Срабатывание тепловой защиты                                   | 4                                          | Выкл                                          | Выкл                                    |
| Неполадка G794                                                 | 4                                          | 4                                             | Выкл                                    |
| Неполадка Т1                                                   | 4                                          | 5                                             | Выкл                                    |
| Неисправность лампы                                            | 5                                          | Выкл                                          | Выкл                                    |
| Балласт - перегрев                                             | 5                                          | 1                                             | Выкл                                    |
| Балласт - короткое замыкание на выходе                         | 5                                          | 2                                             | Выкл                                    |
| Срок жизни лампы истек                                         | 5                                          | 3                                             | Выкл                                    |
| Балласт - лампа не загорается                                  | 5                                          | 4                                             | Выкл                                    |
| Лампа погасла при нормальной работе                            | 5                                          | 5                                             | Выкл                                    |
| Лампа погасла во время запуска                                 | 5                                          | 6                                             | Выкл                                    |
| Лампа - сбой записи в память                                   | 5                                          | 7                                             | Выкл                                    |
| Лампа - переполнение буфера памяти                             | 5                                          | 8                                             | Выкл                                    |
| Лампа - переполнение буфера UART                               | 5                                          | 9                                             | Выкл                                    |
| Лампа - сбой вычисления тока                                   | 5                                          | 10                                            | Выкл                                    |
| Лампа - повреждение программной конфигурации                   | 5                                          | 11                                            | Выкл                                    |
| Лампа - слишком низкое напряжение                              | 5                                          | 12                                            | Выкл                                    |
| Лампа - сбой CRC флэш-памяти                                   | 5                                          | 13                                            | Выкл                                    |
| Лампа - сбой CRC памяти EEPROM                                 | 5                                          | 14                                            | Выкл                                    |
| Лампа - несовпадение конфигурации EEPROM и ядра<br>флэш-памяти | 5                                          | 15                                            | Выкл                                    |
| Сбой вент-ра 1 (Пускатель)                                     | 6                                          | 1                                             | Выкл                                    |
| Сбой вент-ра 2 (Лампа)                                         | 6                                          | 2                                             | Выкл                                    |
| Сбой вент-ра 3 (Питание)                                       | 6                                          | 3                                             | Выкл                                    |
| Сбой вент-ра 4 (DMD)                                           | 6                                          | 4                                             | Выкл                                    |
| Открыта крышка отсека лампы                                    | 7                                          | Выкл                                          | Выкл                                    |
| Неисправность DMD                                              | 8                                          | Выкл                                          | Выкл                                    |
| Неисправность цветового колеса                                 | 9                                          | Выкл                                          | Выкл                                    |

При появлении любой из этих неисправностей отсоедините шнур сетевого питания, подождите приблизительно одну минуту и включите проектор снова. Если индикаторы Питание и/или Готовность продолжают мигать либо если горит индикатор Перегрев, обратитесь в ближайший сервисный центр.

### Неполадки с изображением

### НЕПОЛАДКА: На экране нет изображения

- 1. Проверьте настройки ноутбука или настольного ПК.
- 2. Выключите все устройства и затем снова включите в правильном порядке.

### НЕПОЛАДКА: Изображение размыто

- 1. Настройте фокусировку регулятором **Фокус** на проекторе.
- 2. Нажмите кнопку Авто на пульте ДУ или на проекторе.

- 3. Убедитесь, что расстояние от проектора до экрана в пределах допустимого диапазона (около 10 м).
- 4. Проверьте, нет ли загрязнений на объективе проектора.

#### НЕПОЛАДКА: Изображение шире вверху или внизу (трапецеидальное)

- 1. Расположите проектор перпендикулярно экрану, насколько это возможно.
- **2.** Скорректируйте **Трапецеидальное** искажение с помощью кнопок Трапецеидальность на проекторе или пульте ДУ.

#### НЕПОЛАДКА: Изображение зеркально отражено

Проверьте настройку Проекция в меню Параметры І экранного меню проектора.

#### НЕПОЛАДКА: Полосы на изображении

- 1. Установите настройки Частота и Трекинг в меню Компьютер в значения по умолчанию.
- 2. Подключите другой компьютер и проверьте, не вызвана ли проблема видеоплатой ПК.

#### НЕПОЛАДКА: Изображение невыразительное, нет контраста

Настройте параметр Контраст в меню Изображение.

#### НЕПОЛАДКА: Цвета проецируемого изображения не соответствуют цветам источника видеосигнала

Настройте параметры Цвет.температура и Гамма-коррекция в меню Изображение.

### Неполадки с лампой

#### НЕПОЛАДКА: Отсутствует луч от проектора

- 1. Проверьте надежность подсоединения шнура питания.
- 2. Проверьте с помощью другого электроприбора, исправна ли сетевая розетка.
- **3.** Выключите и снова включите проектор в правильной последовательности и убедитесь, что индикатор ПИТАНИЕ горит зеленым цветом.
- 4. Если вы недавно заменили лампу, попробуйте заново подсоединить все контакты лампы.
- 5. Замените блок лампы.
- 6. Установите в проектор старую лампу и отправьте проектор на гарантийное обслуживание.

#### НЕПОЛАДКА: Лампа отключается

- 1. Причиной отключения лампы могут быть скачки напряжения. Отсоедините и снова подсоедините шнур питания к проектору и к сетевой розетке. Когда загорится индикатор ГОТОВНОСТЬ, снова нажмите кнопку Питание.
- 2. Замените блок лампы.
- 3. Установите в проектор старую лампу и отправьте проектор на гарантийное обслуживание.

### Неполадки с пультом ДУ

#### НЕПОЛАДКА: Проектор не реагирует на команды с пульта ДУ

- 1. Направьте пульт ДУ на датчик ИК-сигнала на проекторе.
- 2. Убедитесь в отсутствии препятствий ИК-сигналу от пульта ДУ до датчика.
- 3. Выключите все люминесцентные лампы в помещении.
- 4. Проверьте полярность батарей.
- 5. Замените батареи.
- 6. Выключите другие, находящиеся поблизости приборы с источником ИК-сигнала.
- 7. Отдайте пульт ДУ в ремонт.

### Неполадки со звуком

### НЕПОЛАДКА: Нет звука

- 1. Отрегулируйте громкость с пульта ДУ.
- 2. Отрегулируйте громкость источника аудиосигнала.
- 3. Проверьте надежность подсоединения аудиокабеля.
- 4. Проверьте аудиовыход источника сигнала, используя другой динамик.
- 5. Отправьте проектор на гарантийное обслуживание.

### НЕПОЛАДКА: Искажения звука

- 1. Проверьте надежность подсоединения аудиокабеля.
- 2. Проверьте аудиовыход источника сигнала, используя другой динамик.
- 3. Отправьте проектор на гарантийное обслуживание.

### Гарантийное обслуживание проектора

Если неполадку устранить не удалось, отправьте проектор на гарантийное обслуживание. Для этого упакуйте проектор в оригинальную коробку. Вложите описание неисправности и список выполненных действий по ее устранению. Эта информация может быть полезной для специалистов по техническому обслуживанию. Отдайте проектор на гарантийное обслуживание в магазин, где вы его приобрели.

# Технические характеристики

### Технические характеристики

| Модель                                         | D935VX                                      | D940VX/D945VX                           | D930TX                        | D925TX                        | D927TW               |  |  |
|------------------------------------------------|---------------------------------------------|-----------------------------------------|-------------------------------|-------------------------------|----------------------|--|--|
| Проекционная система                           | TI DMD<br>0,55" XGA                         | TI DMD 0,7"<br>XGA                      | TI DMD (                      | ),55" XGA                     | TI DMD 0,65"<br>WXGA |  |  |
| Разрешение                                     | XGA<br>1024x768                             | XGA 1024x768                            | XGA 10                        | 024x768                       | WXGA 1280x800        |  |  |
| Bec                                            | 3,5                                         | кг (7,7 ф.)                             |                               | 3,6 кг (7,                    | 9 ф.)                |  |  |
| Проекционное расстояние                        | От 1 ;                                      | до 10 метров                            |                               | От 0,5 до 5                   | метров               |  |  |
| Размер проецируемого<br>изображения            | 22,5"~300"                                  | 23,4"~300"                              | 38"~                          | -380"                         | 44,4"~444"           |  |  |
| Объектив проектора                             | Ручная фок                                  | усировка / Ручной<br>зум                |                               | Ручная фоку                   | сировка              |  |  |
| Формат увеличения                              |                                             | 1,15                                    |                               | _                             |                      |  |  |
| Коррекция<br>трапецеидальности по<br>вертикали |                                             | +                                       | -/-15 градусов                | 3                             |                      |  |  |
| Методы проецирования                           |                                             | Спереди, Сзади, С                       | Стол/Потолок                  | с (спереди, сз                | ади)                 |  |  |
| Совместимость с<br>компьютерами                |                                             | VGA, SVGA, X                            | GA, SXGA, U                   | JXGA, ПК М                    | ac                   |  |  |
| SDTV/EDTV/ HDTV                                | 480i, 576i, 480p, 576p, 720p, 1080i, 1080p  |                                         |                               |                               |                      |  |  |
| Поддержка видеостандартов                      | NTSC/NTSC 4,43, PAL (B/G/H/I/M/N 60), SECAM |                                         |                               |                               |                      |  |  |
| Частота строк                                  | 15, 30 – 80 кГц                             |                                         |                               |                               |                      |  |  |
| Частота кадров                                 |                                             |                                         | 43 – 87 Гц                    |                               |                      |  |  |
| Сертификаты безопасности                       | FCC-B, UL, cUL, CB, CE, CCC, EK, PCT, PSB   |                                         |                               |                               |                      |  |  |
| Температура эксплуатации                       |                                             |                                         | 5°C35°C                       |                               |                      |  |  |
| Размеры                                        | ~                                           | 335 мм х 10                             | 2 мм x 256 мі                 | м (ШхВхГ)                     |                      |  |  |
| Сетевое питание                                | Станда                                      | артное сетевое питан<br>напряжение: 110 | ие 100В-240<br>В пер.тока (10 | 3 (пер.тока).<br>00B-240B) ±1 | Номинальное<br>.0%   |  |  |
| Энергопотребление                              | 290W                                        | 350W                                    | 350W                          | 290W                          | 290W                 |  |  |
| Ждущий режим                                   |                                             | 1                                       | < 1 Bt                        |                               | Γ                    |  |  |
| Лампа                                          | 230W                                        | 280W                                    | 280W                          | 230W                          | 230W                 |  |  |
| Акустическая система                           |                                             | Moi                                     | нодинамик, 3                  | Вт                            |                      |  |  |
|                                                |                                             |                                         | VGA x 2                       |                               |                      |  |  |
|                                                | S-Video x 1                                 |                                         |                               |                               |                      |  |  |
| Входные разъемы                                | COMPOSITE VIDEO x 1                         |                                         |                               |                               |                      |  |  |
|                                                | HDMI 1.3 x 1                                |                                         |                               |                               |                      |  |  |
|                                                | Ctepeo RCA x I                              |                                         |                               |                               |                      |  |  |
|                                                |                                             | VGA x 1 (прямой                         | BUBOR TOTEN                   |                               | J-1)                 |  |  |
| Выходные разъемы                               |                                             | V СЛ Х Т (прямой<br>М                   | ини-стерео х                  | 1                             | (1)                  |  |  |
|                                                |                                             |                                         | RS-232C                       |                               |                      |  |  |
| Порты управления                               |                                             |                                         | RJ45                          |                               |                      |  |  |
|                                                |                                             |                                         | USB (тип B)                   |                               |                      |  |  |
| Система защиты                                 |                                             | Замок безопа                            | асности Kensi                 | ngton <sup>®</sup> Lock       |                      |  |  |

### Проекционное расстояние и размер изображения

![](_page_54_Figure_2.jpeg)

Модель СЕРИЯ D9 Таблица параметров проецирования

| D935VX                  | Стандартное |        |               | Широкоформатнов |       |                | IOE   |       |
|-------------------------|-------------|--------|---------------|-----------------|-------|----------------|-------|-------|
| Расстояние (м)          | 1,34        | 3,58   | 4,47          | 8,94            | 1,54  | 3,09           | 3,86  | 11,58 |
| Диагональ (в дюймах)    | 30          | 80     | 100           | 200             | 40    | 80             | 100   | 300   |
| Трапецеидальность       | 10.2        | 12.2   | 12.2          | 10.2            | 14.2  | 14.2           | 14.2  | 14.2  |
| (в град.)               | 12,5        | 12,5   | 12,5          | 12,5            | 14,2  | 14,2           | 14,2  | 14,2  |
| Высота изображения (мм) | 457,2       | 1219,2 | 1524          | 3048            | 609,6 | 1219,2         | 1524  | 4572  |
| Ширина изображения (мм) | 609,6       | 1625,6 | 2032          | 4064            | 812,8 | 1625,6         | 2032  | 6096  |
| А (мм)                  | 64          | 170,7  | 213,4         | 426,7           | 85,3  | 170,7          | 213,4 | 640,1 |
| D940VX/D945VX           |             | Станда | APTHOE        |                 | Шv    | <b>ГРОКОФ(</b> | рматн | IOE   |
| Расстояние (м)          | 1,28        | 3,41   | 4,27          | 8,53            | 1,46  | 2,93           | 3,66  | 10,97 |
| Диагональ (в дюймах)    | 30          | 80     | 100           | 200             | 40    | 80             | 100   | 300   |
| Трапецеидальность       | 12 55       | 12 55  | 12 55         | 12 55           | 14 56 | 14 56          | 14 56 | 14 56 |
| (в град.)               | 12,55       | 12,55  | 12,55         | 12,55           | 14,50 | 14,50          | 14,50 | 14,50 |
| Высота изображения (мм) | 457,2       | 1219,2 | 1524          | 3048            | 609,6 | 1219,2         | 1524  | 4572  |
| Ширина изображения (мм) | 609,6       | 1625,6 | 2032          | 4064            | 812,8 | 1625,6         | 2032  | 6096  |
| А (мм)                  | 56,4        | 150,5  | 188,1         | 376,3           | 75,3  | 150,5          | 188,1 | 564,4 |
| D925TX/D930TX           |             | Станда | APTHOE        |                 |       |                |       |       |
| Расстояние (м)          | 0,53        | 1,05   | 1,32          | 3,95            |       |                |       |       |
| Диагональ (в дюймах)    | 40          | 80     | 100           | 300             |       |                |       |       |
| Трапецеидальность       | 34.0        | 34.0   | 34.0          | 3/ 0            |       |                |       |       |
| (в град.)               | 54,9        | 54,9   | 54,9          | 54,9            |       |                |       |       |
| Высота изображения (мм) | 609,6       | 1219,2 | 1524          | 4572            |       |                |       |       |
| Ширина изображения (мм) | 812,8       | 1625,6 | 2032          | 6096            |       |                |       |       |
| А (мм)                  | 62,8        | 125,6  | 157           | 470,9           |       |                |       |       |
| D927TW                  |             | Станда | <b>APTHOE</b> |                 |       |                |       |       |
| Расстояние (м)          | 0,56        | 1,13   | 2,25          | 4,5             |       |                |       |       |
| Диагональ (в дюймах)    | 50          | 100    | 200           | 400             |       |                |       |       |
| Трапецеидальность       | 26.22       | 26.22  | 26.22         | 26.22           |       |                |       |       |
| (в град.)               | 30,33       | 30,33  | 30,33         | 30,33           |       |                |       |       |
| Высота изображения (мм) | 673,1       | 1346,2 | 2692,4        | 5384,8          |       |                |       |       |
| Ширина изображения (мм) | 1077        | 2153,9 | 4307,8        | 8615,7          |       |                |       |       |
| А (мм)                  | 77,4        | 154,8  | 309,6         | 619,3           |       |                |       |       |

### СЕРИЯ D9 Таблица режимов синхронизации и форматов видеосигнала

Проектор может отображать видеосигналы с различными разрешениями. В следующей таблице приведены разрешения, поддерживаемые проектором.

| Сигнал    | Разрешение  | Частота<br>строк<br>(кГц) | Частота<br>кадров<br>(Гц) | Composite /<br>S-Video | Component | <b>RGB</b><br>(анало<br>говый) | <b>DVI/</b><br>HDMI<br>(цифровой) |
|-----------|-------------|---------------------------|---------------------------|------------------------|-----------|--------------------------------|-----------------------------------|
| NTSC      | —           | 15,734                    | 60,0                      | 0                      | _         | —                              | —                                 |
| PAL/SECAM | —           | 15,625                    | 50,0                      | 0                      | _         | _                              | —                                 |
|           | 720 x 400   | 37,9                      | 85,0                      |                        |           | 0                              | О                                 |
|           | 640 x 480   | 31,5                      | 60,0                      |                        |           | 0                              | 0                                 |
|           | 640 x 480   | 37,9                      | 72,8                      |                        |           | 0                              | Ο                                 |
|           | 640 x 480   | 37,5                      | 75,0                      |                        |           | 0                              | О                                 |
|           | 640 x 480   | 43,3                      | 85,0                      |                        |           | 0                              | Ο                                 |
|           | 800 x 600   | 35,2                      | 56,3                      | —                      |           | 0                              | 0                                 |
|           | 800 x 600   | 37,9                      | 60,3                      |                        |           | 0                              | Ο                                 |
|           | 800 x 600   | 46,9                      | 75,0                      | —                      |           | 0                              | Ο                                 |
|           | 800 x 600   | 48,1                      | 72,2                      |                        |           | 0                              | Ο                                 |
|           | 800 x 600   | 53,7                      | 85,1                      |                        |           | 0                              | Ο                                 |
|           | 1024 x 768  | 48,4                      | 60,0                      |                        |           | 0                              | Ο                                 |
| VESA      | 1024 x 768  | 56,5                      | 70,1                      |                        |           | 0                              | Ο                                 |
|           | 1024 x 768  | 60,0                      | 75,0                      |                        |           | 0                              | Ο                                 |
|           | 1024 x 768  | 68,7                      | 85,0                      |                        |           | 0                              | Ο                                 |
|           | 1280 x 800  | 49,7                      | 59,8                      |                        |           | 0                              | Ο                                 |
|           | 1280 x 800  | 62,8                      | 74,9                      |                        |           | 0                              | Ο                                 |
|           | 1280 x 800  | 71,6                      | 84,8                      |                        |           | 0                              | Ο                                 |
|           | 1280 x 1024 | 64,0                      | 60,0                      |                        |           | 0                              | Ο                                 |
|           | 1280 x 1024 | 80,0                      | 75,0                      |                        |           | 0                              | Ο                                 |
|           | 1280 x 1024 | 91,1                      | 85,0                      | —                      |           | 0                              | Ο                                 |
|           | 1400 x 1050 | 65,3                      | 60,0                      |                        |           | 0                              | Ο                                 |
|           | 1440 x 900  | 55,9                      | 60,0                      |                        |           | 0                              | Ο                                 |
|           | 1600 x1200  | 75,0                      | 60                        |                        |           | 0                              | Ο                                 |
|           | 640 x 480   | 35,0                      | 66,7                      |                        |           | 0                              | Ο                                 |
| Apple     | 832 x 624   | 49,7                      | 74,5                      |                        |           | 0                              | Ο                                 |
| Macintosh | 1024 x 768  | 60,2                      | 74,9                      |                        |           | 0                              | Ο                                 |
|           | 1152 x 870  | 68,7                      | 75,1                      |                        |           | 0                              | Ο                                 |
| SDTV      | 480i        | 15,734                    | 60,0                      | —                      | 0         |                                | 0                                 |
|           | 576i        | 15,625                    | 50,0                      |                        | 0         |                                | 0                                 |
| FDTV      | 576p        | 31,3                      | 50,0                      |                        | 0         |                                | 0                                 |
|           | 480p        | 31,5                      | 60,0                      | —                      | Ο         |                                | Ο                                 |

### Проектор DLP – Руководство для пользователя

| Сигнал | Разрешение | Частота<br>строк<br>(кГц) | Частота<br>кадров<br>(Гц) | Composite /<br>S-Video | Component | <b>RGB</b><br>(анало<br>говый) | <b>DVI/</b><br>HDMI<br>(цифровой) |
|--------|------------|---------------------------|---------------------------|------------------------|-----------|--------------------------------|-----------------------------------|
| HDTV   | 720p       | 37,5                      | 50,0                      |                        | 0         | —                              | О                                 |
|        | 720p       | 45,0                      | 60,0                      |                        | Ο         |                                | Ο                                 |
|        | 1080i      | 33,8                      | 60,0                      |                        | О         | _                              | О                                 |
|        | 1080i      | 28,1                      | 50,0                      |                        | 0         | —                              | О                                 |
|        | 1080p      | 67,5                      | 60,0                      |                        | Ο         | —                              | О                                 |
|        | 1080p      | 56,3                      | 50,0                      |                        | 0         |                                | 0                                 |

О: С поддержкой частоты

-:Без поддержки частоты

Собственное разрешение панели для моделей серии D9 составляет 1024 x 768, за исключением модели D927TW с разрешением 1280 x 800. (При работе с другими разрешениями возможно неравномерное распределение размеров строк и текста.)

### Размеры проектора

![](_page_57_Figure_2.jpeg)

### Предупреждение (FCC)

Данное оборудование протестировано и признано соответствующим ограничениям для цифровых устройств класса В согласно части 15 Правил CFR 47 Комиссии FCC. Эти ограничения должны обеспечить разумную защиту от вредных помех при эксплуатации оборудования в офисных помещениях.

Данное оборудование создает, использует и может излучать радиоволны, и если оно установлено или эксплуатируется с нарушением инструкций производителя, может создавать помехи для средств радиосвязи. Работа этого оборудования в жилых помещениях может вызывать помехи. В этом случае пользователь обязан за свой счет принять меры по устранению помех.

Любые изменения и модификации, не одобренные официально стороной, ответственной за соблюдение требований, могут лишить вас права эксплуатировать это оборудование.

### Канада

Данное цифровое оборудование класса В соответствует требованиям канадского промышленного стандарта ICES-003.

### Сертификаты безопасности

FCC-B, UL, cUL, CB, CE, CCC, EK, PCT и PSB

### Предупреждение (EN 55022)

Данное изделие относится к оборудованию класса В. При использовании в окружении бытового оборудования оно может создавать радиопомехи. В этом случае пользователь обязан принять адекватные меры по их устранению. Обычное применение – в конференцзалах, залах заседаний и аудиториях.